# SBC-ET-AM62

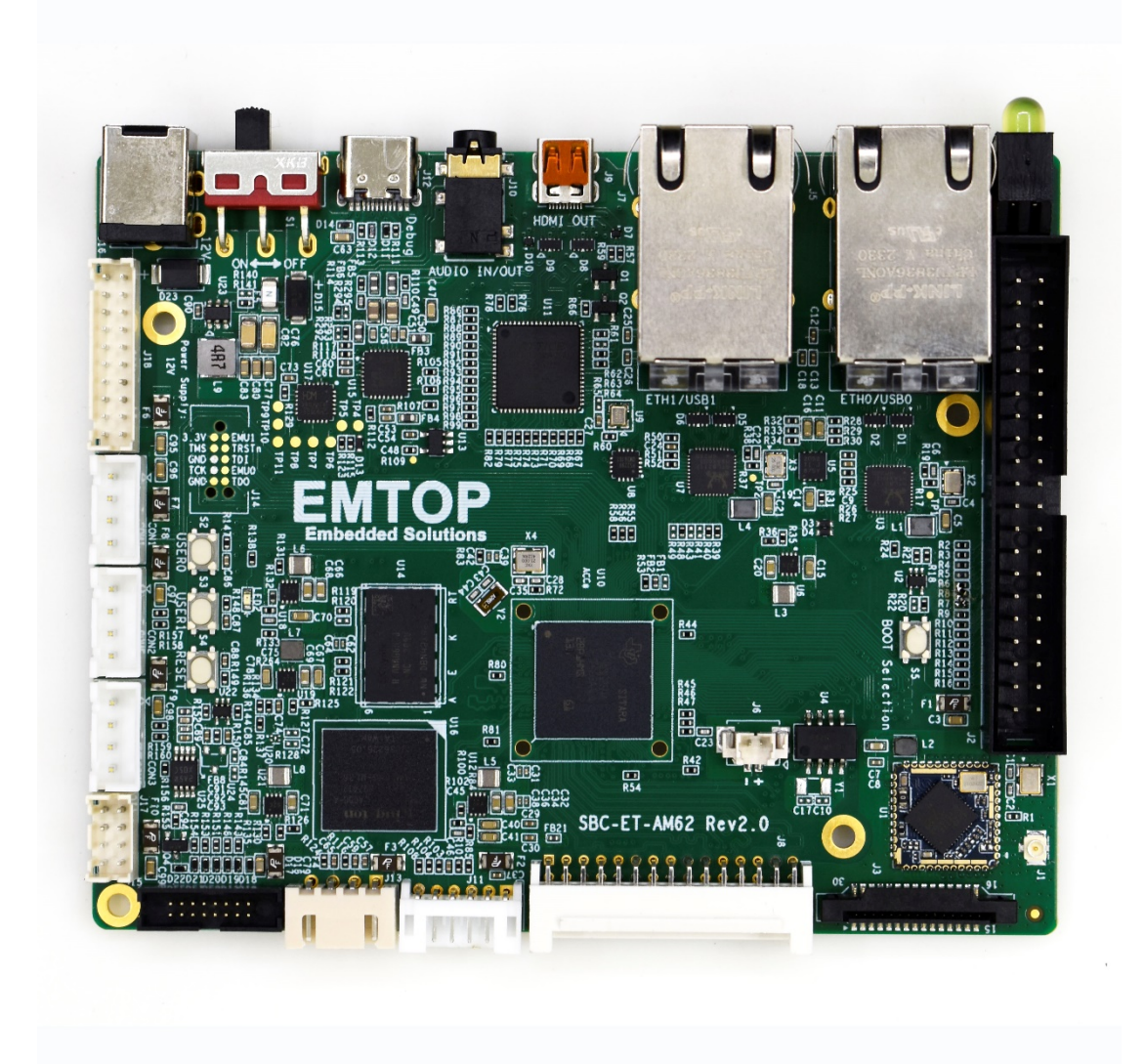

# **User Manual**

Version: 1.0 2024-07-18

# **Revision History:**

| Version | Date       | Description     |
|---------|------------|-----------------|
| 1.0     | 2024-07-18 | Initial Release |

| www.emtop-tech.com   | https://github.com/EMTOP-TECH |
|----------------------|-------------------------------|
| sales@emtop-tech.com | support@emtop-tech.com        |

# **Table of Contents**

| 1. | PRODUCT (  | OVERVIEW                                 | 6  |
|----|------------|------------------------------------------|----|
|    | 1.1        |                                          | 6  |
|    | 1.2        | RESOURCE DOWNLOAD                        | 6  |
|    | 1.3        | HARDWARE FEATURES                        | 6  |
|    | 1.4        | MECHANICAL DIMENSION                     | 6  |
| 2. | LINUX OPEI | RATION SYSTEM                            | 7  |
|    | 2.1        | SOFTWARE RESOURCES                       | 7  |
|    | 2.1.1      | Location of Resources                    | .7 |
|    | 2.1.2      | BSP                                      | 8  |
|    | 2.2        | STRUCTURE OF EMBEDDED LINUX SYSTEM       | .8 |
|    | 2.3        | BUILDING DEVELOPMENT ENVIRONMENT         | 9  |
|    | 2.3.1      | Installing Cross Compilation Tools       | 10 |
|    | 2.3.2      | Set Cross Compile Environment            | 10 |
|    | 2.4        | PREPARING THE SOURCE CODE                | 11 |
|    | 2.5        | COMPILATION                              | 11 |
|    | 2.6        | Yосто SDK                                | 13 |
|    | 2.6.1      | Build Yocto SDK                          | 14 |
|    | 2.6.2      | Install Yocto SDK                        | 16 |
|    | 2.6.3      | Compile User Application Program Project | 16 |
|    | 2.7        | LINUX SYSTEM CUSTOMIZATION               | 17 |
|    | 2.7.1      | Replace Kernel LOGO                      | 17 |
|    | 2.7.2      | Setting Configuration Menu               | 18 |
|    | 2.7.3      | Menu Options                             | 19 |
|    | 2.7.4      | Compile Kernel                           | 19 |
|    | 2.8        | INTRODUCTION TO DRIVERS                  | 20 |
|    | 2.8.1      | SD/MMC                                   | 22 |

|                      | www.emtop-tech.com | https://github.com/EMTOP-TECH |
|----------------------|--------------------|-------------------------------|
| sales@emtop-tech.com |                    | support@emtop-tech.com        |

|   | 2.8.2   | Audio In/Out                | 23   |
|---|---------|-----------------------------|------|
| 2 | 2.9     | DRIVER DEVELOPMENT          | 24   |
|   | 2.9.1   | GPIO_LEDs Driver            | 24   |
|   | 2.9.2   | PINMUX Configuration Guide  | 27   |
| 2 | 10      | SYSTEM UPDATE               | 30   |
|   | 2.10.1  | Update TF Card System Image | 30   |
|   | 2.10.2  | Update eMMC with TFCard     | 33   |
| 2 | 11      | TEST AND DEMONSTRATION      | 36   |
|   | 2.11.1  | SSH LOGIN                   | 36   |
|   | 2.11.2  | RTC                         | 37   |
|   | 2.11.3  | TIMEZONE SETTING            | 38   |
|   | 2.11.4  | USB HOST                    | 38   |
|   | 2.11.5  | NETWORK                     | 39   |
|   | 2.11.6  | HDMI                        | 40   |
|   | 2.11.7  | HDMI AUDIO                  | 40   |
|   | 2.11.8  | LVDS                        | 41   |
|   | 2.11.9  | LVDS BACKLIGHT              | 42   |
|   | 2.11.10 | TOUCH PANEL                 | 42   |
|   | 2.11.11 | NAU88C22YG AUDIO            | 44   |
|   | 2.11.12 | UART                        | 46   |
|   | 2.11.13 | CAN BUS                     | 47   |
|   | 2.11.14 | BUTTON                      | 49   |
|   | 2.11.15 | LED                         | . 50 |
|   | 2.11.16 | PWM                         | 51   |
|   | 2.11.17 | EEPROM                      | . 52 |
|   | 2.11.18 | TFCard                      | 52   |
|   | 2.11.19 | eMMC                        | 53   |
|   | 2.11.20 | RTL8723DS WIFI              | . 53 |

| www.emtop-tech.com   | https://github.com/EMTOP-TECH |  |
|----------------------|-------------------------------|--|
| sales@emtop-tech.com | support@emtop-tech.com        |  |

| 2.11.21 | RTL8723DS BLUETOOTH                  | .56 |
|---------|--------------------------------------|-----|
| 2.11.22 | MIPI-CSI CAMERA                      | .57 |
| 2.11.23 | PWM-LED [EMTOP Sensor Board]         | .59 |
| 2.11.24 | ROTARY-SWITCH [EMTOP Sensor Board]   | .59 |
| 2.11.25 | QSPIFLASH [EMTOP Sensor Board]       | .60 |
| 2.11.26 | MATRIX KEYBOARD [EMTOP Sensor Board] | .61 |

| www.emtop-tech.com   | https://github.com/EMTOP-TECH |
|----------------------|-------------------------------|
| sales@emtop-tech.com | support@emtop-tech.com        |

# **1. Product Overview**

- 1.1 Introduction
- 1.2 Resource Download
- **1.3 Hardware Features**
- **1.4 Mechanical Dimension**

| www.emtop-tech.com<br>sales@emtop-tech.com |  | https://github.com/EMTOP-TECH |  |
|--------------------------------------------|--|-------------------------------|--|
|                                            |  | support@emtop-tech.com        |  |

EMTOP EMBEDDED SOLUTIONS

# 2. Linux Operation System

This chapter will give you a general map of the Linux software resources contained in the DVD-ROM provided along with the product, as well as detailed introduction to the process of Linux system development, drivers development, system update, functionality tests and application development examples.

#### Note:

It is recommended to learn Ubuntu Linux installation and embedded Linux development technology in advance.

## 2.1 Software Resources

The DVR-ROM provided along with the board contains demos, application examples, Linux source code and tools, helping you to develop Linux applications and systems easily and quickly.

#### 2.1.1 Location of Resources

You can find software resources such as programs and codes contained in the DVD-ROM according to the information showed in the table below;

| Categories         | Location                    |
|--------------------|-----------------------------|
| Applications       |                             |
|                    | CD\Source\u-boot-ti-2023.04 |
| Source Code        | CD\Source\linux-ti-6.1.33   |
|                    | CD\Source\App               |
| Tools              | CD\Tools\                   |
| Precompiled Images | CD\Image                    |

|                      | www.emtop-tech.com | https://github.com/EMTOP-TECH |  |
|----------------------|--------------------|-------------------------------|--|
| sales@emtop-tech.com |                    | support@emtop-tech.com        |  |

8

## 2.1.2 BSP

The following table lists types and formats of the files contained in BSP;

| Na            | ames         | Note                                                    | Formats     |
|---------------|--------------|---------------------------------------------------------|-------------|
|               |              | MMC/SD                                                  | Source Code |
| BOOTLOADER    | U-BOOT       | FAT                                                     | Source Code |
|               |              | NET                                                     | Source Code |
| KERNEL        | LINUX-6.1.33 | Support JFFS2/EXT4/FAT/NFS various of file system       | Source Code |
|               | SERIAL       | Serials driver                                          | Source Code |
|               | RTC          | Hardware RTC driver                                     | Source Code |
|               | NET          | 10/100M/1Gbps Ethernet driver                           | Source Code |
|               | CAN          | CAN bus driver                                          | Source Code |
|               | SPI          | SPI driver                                              | Source Code |
|               | HDMI         | SII9022ACNU HDMI driver                                 | Source Code |
|               | 12C          | I2C driver                                              | Source Code |
|               | LVDS         | LCD driver                                              | Source Code |
| DEVICE DRIVER | TOUCH SCREEN | I2C touch panel driver                                  | Source Code |
|               | MMC/SD       | MMC/SD controller driver                                | Source Code |
|               | USB HOST     | USB HOST driver                                         | Source Code |
|               | AUDIO        | NAU88C22YG Audio driver(sup ports recording & playback) | Source Code |
|               | BUTTON       | GPIO button driver                                      | Source Code |
|               | LED          | LED driver                                              | Source Code |
|               | CAMERA       | CSI Camera driver                                       | Source Code |
|               | WIFI         | RTL8723DS driver                                        | Source Code |
|               | BLUETOOTH    | RTL8723DS driver                                        | Source Code |
| ROOTFS        | YOCTO        | Wayland with Qt 5.15                                    | Image       |

## 2.2 Structure of Embedded Linux System

SBC-ET-AM62 is shipped with Linux-6.1.33 system in eMMC by default. This system consists of bootloader, kernel and rootfs. The following table shows the structure of embedded Linux system.

| www.emtop-tech.com   | https://github.com/EMTOP-TECH |
|----------------------|-------------------------------|
| sales@emtop-tech.com | support@emtop-tech.com        |

EMBEDDED SOLUTIONS

9

| Partition | FAT                     | EXT4         |
|-----------|-------------------------|--------------|
| Image     | Bootloader, DTB, Kernel | Yocto Rootfs |

- 1) Bootloader is a program generated by u-boot compiling; its file name is **flash.bin**.
- 2) The kernel used in this document is Linux-6.1.33 and has been customized according to the hardware design.
- 3) Rootfs stores open-source system Yocto with EXT4 format.

## 2.3 Building Development Environment

Before developing software, user has to establish a Linux cross development environment on PC. This section will take **Ubuntu 22.04** operating system as an example to describe how to establish a cross development environment.

It is strongly recommended to install necessary software packages for a newly installed Ubuntu through the following commands.

sudo apt-get update; sudo apt-get install -y build-essential git xz-utils ncurse s-dev autoconf libtool automake texinfo bison flex libc6:i386 libncurses5:i386 libstdc++6:i386

#### Note:

- Each instruction has been put a bullets "•" before it to prevent confusion caused by the long instructions that occupy more than one line in the context.
- Please note the SPACES within each instruction; Missing of any SPACE will cause failure when executing instructions.

| www.emtop-tech.com   | https://github.com/EMTOP-TECH |
|----------------------|-------------------------------|
| sales@emtop-tech.com | support@emtop-tech.com        |

## 2.3.1 Installing Cross Compilation Tools

We provide the cross-compiler under <u>Tools</u> directory: <u>arm-gnu-toolchain-11.3.r</u> <u>el1-x86\_64-aarch64-none-linux-gnu.tar.xz</u>, <u>arm-gnu-toolchain-11.3.rel1-x86\_64-armnone-linux-gnueabihf.tar.xz</u> and <u>gcc-linaro-7.5.0-2019.12-x86\_64\_aarch64-linux-gn</u> u.tar.xz.

The compiler is mainly used to compile u-boot and kernel.

- sudo mkdir -p /opt/bin/arm
- sudo tar -xvf <YOUR\_PATH>/arm-gnu-toolchain-11.3.rel1-x86\_64-aarch64-none-li nux-gnu.tar.xz -C /opt/bin/arm
- sudo tar -xvf <YOUR\_PATH>/arm-gnu-toolchain-11.3.rel1-x86\_64-arm-none-linuxgnueabihf.tar.xz -C /opt/bin/arm
- sudo tar -xvf <YOUR\_PATH>/gcc-linaro-7.5.0-2019.12-x86\_64\_aarch64-linux-gnu.t ar.xz -C /opt/bin/arm

It will extract and install under *lopt/bin/arm* directory, keep the default settings.

### 2.3.2 Set Cross Compile Environment

Run the following commands to set the source code building environment:

- export PATH=/opt/bin/arm/gcc-linaro-7.5.0-2019.12-x86\_64\_aarch64-linux-gnu/bin: \$PATH
- export ARCH=arm64
- export CROSS\_COMPILE=arm-linux-

#### Note:

The instructions can be added in the .bashrc file located at the user directory, so that the addition of environment variables will be loaded automatically when the system is booting up;

| www.emtop-tech.com   | https://github.com/EMTOP-TECH |
|----------------------|-------------------------------|
| sales@emtop-tech.com | support@emtop-tech.com        |

If you want to check the path, please use the instruction **printenv PATH** 

## 2.4 Preparing the Source Code

Please refer to chapter <<u>1.2 Resource Download</u>> to get the development

materials. You can get source code under **<u>Source</u>** directory.

- tar -xvf u-boot-ti-2023.04-git-xxxxx.tar.xz
- tar -xvf linux-ti-6.1.33-git-xxxxxx.tar.xz

Then we can get the source code directory **<u>u-boot-ti-2023.04</u>** and **<u>linux-ti-6.1.33</u>**.

## 2.5 Compilation

#### 1) Compiling Bootloader

Run the following commands to compile bootloader:

- cd u-boot-ti-2023.04
  - vi make.sh

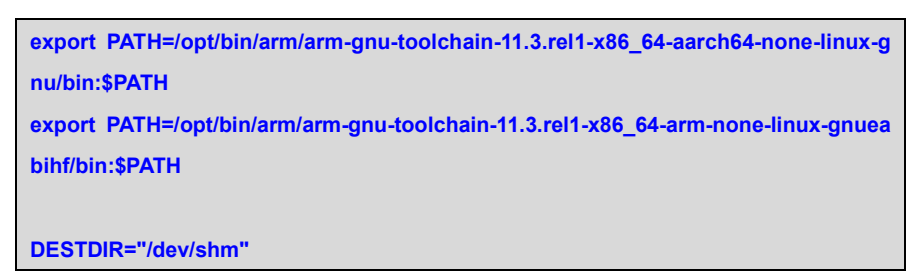

PATH: Replace the compiler path according to your local environment if it is installed under other

directory.

**DESTDIR**: point to a directory to store the target image.

Change **DESTDIR** value to make it point to your target directory according to your local environment.

#### ./make.sh setup

This step will install several necessary tools to compile u-boot source code.

| www.emtop-tech.com   | https://github.com/EMTOP-TECH |
|----------------------|-------------------------------|
| sales@emtop-tech.com | support@emtop-tech.com        |

EMBEDDED SOLUTIONS

12

#### ./make.sh

After all the instructions are executed, you can find the booting images under

#### DESTDIR directory.

٠

| DDR1G            |
|------------------|
| ├─── tiboot3.bin |
| ├─── tispl.bin   |
| L u-boot.img     |
| DDR2G            |
| ├─── tiboot3.bin |
| ├─── tispl.bin   |
| L u-boot.img     |
| DDR4G            |
| ├─── tiboot3.bin |
| ├─── tispl.bin   |
| L u-boot.img     |

If you only need to compile bootloader for DDR1G, DDR2G or DDR4G, please run the below command to compile one of them:

- ./make.sh 1g
- ./make.sh 2g
- ./make.sh 4g

#### 2) Compiling Kernel

Execute the following instructions to compile kernel:

- cd linux-ti-6.1.33
- git checkout .
- vi make.sh

| export PATH=/opt/bin/arm/gcc-linaro-7.5.0-2019.12-x86_64_aarch64-linux-gnu/bin:\$P |
|------------------------------------------------------------------------------------|
| ATH                                                                                |
| export ARCH=arm64                                                                  |
| export CROSS_COMPILE=arm-linux-                                                    |
|                                                                                    |
| DESTDIR="/dev/shm"                                                                 |

| www.emtop-tech.com   | https://github.com/EMTOP-TECH |
|----------------------|-------------------------------|
| sales@emtop-tech.com | support@emtop-tech.com        |

EMBEDDED SOLUTIONS

13

PATH: Replace the compiler path according to your local environment if it is installed under other

directory.

**DESTDIR**: point to a directory to store the target image.

Please modify **DESTDIR** according to your local environment.

- make ARCH=arm64 distclean
- ./make.sh modules

If it's successfully built, you can find kernel images named .dtb files, Image and

#### lib/modules/6.1.33 under DESTDIR directory.

#### Note:

The command ./make.sh, without parameter, only build dtbs and Image; but ./mak e.sh modules will build dtbs, Image and driver modules.

## 2.6 Yocto SDK

There are 2 ways to compile user application program [Linux C/C++ project]:

- ① Compile on Board;
- 2 Compile with Yocto SDK under PC Ubuntu system.

If the application code is simple, and doesn't include too much third party libraries, you

can try to compile it on board. For example, let us try to compile the UART program

#### [Source/App/com.tar.xz]:

root@arm:~# **vi Makefile** 

| # CROSS_COMPILE ?= arm-linux- |                                              |  |
|-------------------------------|----------------------------------------------|--|
| all:                          |                                              |  |
|                               | \$(CROSS_COMPILE)gcc -s -o com com_example.c |  |
| clean:                        |                                              |  |
|                               | rm -fr com *~                                |  |

| www.emtop-tech.com   | https://github.com/EMTOP-TECH |
|----------------------|-------------------------------|
| sales@emtop-tech.com | support@emtop-tech.com        |

#### root@arm:~# **make**

gcc -s -o com com\_example.c

Now, we already get the target ELF file <u>com</u>. Try to run and check:

root@arm:~# **./com -h** 

| Usage: ./com option [ dev ] |                                     |  |
|-----------------------------|-------------------------------------|--|
| -hhelp                      | Display this usage information.     |  |
| -ddevice                    | The device ttyS[0-3] or ttyEXT[0-3] |  |
| -sstring                    | Write the device data               |  |
| -fflow                      | Flow control switch                 |  |
| -bspeed                     | Set speed bit/s                     |  |
| -mmode                      | Set mode, rs232 or rs485            |  |
| -ncount                     | Repeat times, default non-stop      |  |

If the application code is complex, and we can't compile it on board successfully, please try to compile it under Ubuntu with Yocto SDK.

### 2.6.1 Build Yocto SDK

## Note:

This is an **OPTIONAL** operation step. Only useful when you want to build your own SDK.

Please refer to TI document: https://software-dl.ti.com/processor-sdk-linux-rt/

#### esd/AM62X/09 00\_00\_03/exports/docs/linux/Overview\_Building\_the\_SDK.html

[HOST] Ubuntu 22.04

- sudo apt-get update
- sudo apt-get -f -y install git build-essential diffstat texinfo gawk chrpath soca t doxygen dos2unix python3 bison flex libssl-dev u-boot-tools mono-devel m ono-complete curl python3-distutils repo pseudo python3-sphinx g++-multilib l ibc6-dev-i386 jq git-lfs pigz zstd liblz4-tool cpio file zstd lz4
- sudo dpkg-reconfigure dash

| www.emtop-tech.com   | https://github.com/EMTOP-TECH |
|----------------------|-------------------------------|
| sales@emtop-tech.com | support@emtop-tech.com        |

SBC-ET-AM62 UM 15

Be sure to select "No" when you are asked to use dash as the default system shell:

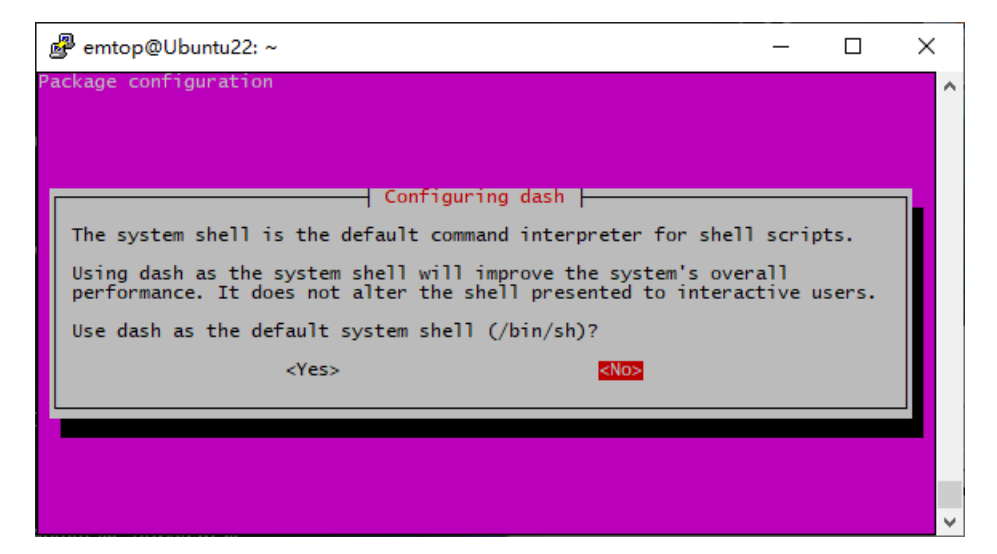

- git clone https://git.ti.com/git/arago-project/oe-layersetup.git tisdk
- cd tisdk
- ./oe-layertool-setup.sh -f configs/processor-sdk/processor-sdk-09.00.00-config.tx t
- cd build
- conf/setenv
- export TOOLCHAIN\_PATH\_ARMV7=/opt/bin/arm/arm-gnu-toolchain-11.3.rel1-x86\_
   64-arm-none-linux-gnueabihf
- export TOOLCHAIN\_PATH\_ARMV8=/opt/bin/arm/arm-gnu-toolchain-11.3.rel1-x86\_ 64-aarch64-none-linux-gnu
- vi ../sources/meta-processor-sdk/recipes-graphics/powervr-graphics/powervr-gra phics\_5.10.bb

```
DESCRIPTION = "Imagination PowerVR SDK binaries/examples"
LICENSE = "MIT"
SRC_URI = " \
    gitsm://github.com/powervr-graphics/Native_SDK.git;protocol=https;branch=${BRANC
H} \
    file://0001-PATCH-use-library-so-names-for-linking.patch \
"
```

vi /etc/hosts

| www.emtop-tech.com   | https://github.com/EMTOP-TECH |
|----------------------|-------------------------------|
| sales@emtop-tech.com | support@emtop-tech.com        |

EMBEDDED SOLUTIONS

SBC-ET-AM62 UM

16

ff02::1 ip6-allnodes

ff02::2 ip6-allrouters

185.199.108.133 raw.githubusercontent.com

Build system image:

MACHINE=am62xx-evm ARAGO\_RT\_ENABLE=1 bitbake tisdk-default-image

It will generate arago-tmp-default-glibc/deploy/images/am62xx-evm/tisdk-defa

#### ult-image-am62xx-evm.wic.xz.

#### Note:

 $\square$  The wic.xz is a **soft link**, please check to find the real file it points to.

## 2.6.2 Install Yocto SDK

Install SDK Tools/arago-2023.04.tar.xz with the below command:

sudo tar -xvf <YOUR\_PATH>/arago-2023.04.tar.xz -C /opt

## 2.6.3 Compile User Application Program Project

Let us try to compile a Qt example easing, which is from gt-everywhere-src-

#### 5.15.0/qtbase/examples/widgets/animation/easing. Get it from Source/easing.tar.x

<u>Z</u>.

- source /opt/arago-2023.04/environment-setup
- cd easing
- qmake

Info: creating stash file easing/.qmake.stash

• make

| www.emtop-tech.com   | https://github.com/EMTOP-TECH |
|----------------------|-------------------------------|
| sales@emtop-tech.com | support@emtop-tech.com        |

aarch64-oe-linux-g++ --sysroot=/opt/arago-2023.04/sysroots/aarch64-oe-linux --sysroot=/ opt/arago-2023.04/sysroots/aarch64-oe-linux --sysroot=/opt/arago-2023.04/sysroots/aarch 64-oe-linux -WI,-O1 -o easing main.o window.o qrc\_easing.o moc\_window.o /opt/ara go-2023.04/sysroots/aarch64-oe-linux/usr/lib/libQt5Widgets.so /opt/arago-2023.04/sysroot s/aarch64-oe-linux/usr/lib/libQt5Gui.so /opt/arago-2023.04/sysroots/aarch64-oe-linux/usr/lib/libQt5Core.so -IGLESv2 -Ipthread

file easing

easing: ELF 64-bit LSB shared object, ARM aarch64, version 1 (GNU/Linux), ...

Copy the target file **<u>easing</u>** to ARM board, run it and you can see the animation widget.

## 2.7 Linux System Customization

In order to satisfy different requirements of customers, designers commonly need to make some custom modification based on the default configuration of Linux kernel. This chapter will introduce the process of system customization with some examples.

## 2.7.1 Replace Kernel LOGO

- Prepare a picture suitable for your display screen size, named <u>my logo.png</u> for example.
- Install some necessary programs under Ubuntu.
  - sudo apt-get install netpbm gimp
- Run command under Ubuntu desktop terminal:
  - pngtopnm my\_logo.png > linuxlogo.pnm
  - pnmquant 224 linuxlogo.pnm > linuxlogo224.pnm
  - pnmtoplainpnm linuxlogo224.pnm > logo\_linux\_clut224.ppm

| www.emtop-tech.com   | https://github.com/EMTOP-TECH |
|----------------------|-------------------------------|
| sales@emtop-tech.com | support@emtop-tech.com        |

- Update Linux source code.
  - cp -f logo\_linux\_clut224.ppm <YOUR\_PATH>/linux-ti-6.1.33/drivers/video/logo/lo go\_linux\_clut224.ppm
- Re-build the kernel.
  - make ARCH=arm64 distclean
  - ./make.sh

Update the target file **Image** to the board, reboot and check the boot logo on the display screen.

#### 2.7.2 Setting Configuration Menu

A default configuration file is provided under kernel source codes:

#### linux-ti-6.1.33/kernel/configs/emtop-sbc-et-am62.config

Please execute the following commands to enter the configuration menu:

- cd linux-ti-6.1.33
- export PATH=/opt/bin/arm/gcc-linaro-7.5.0-2019.12-x86\_64\_aarch64-linux-gnu/bin:
   \$PATH
- export ARCH=arm64
- export CROSS\_COMPILE=aarch64-linux-gnu-
- make defconfig ti\_arm64\_prune.config ti\_rt.config emtop-sbc-et-am62.config
- make menuconfig

#### Note:

If an error occurs when command 'make ARCH=arm64 menuconfig' is executed, you might need to install 'ncurse' in the Ubuntu system, 'ncurses' is a character graphic library required to generate configuration menu. Please enter the following instruction to install the library: sudo apt-get install libncurses5-dev

| www.emtop-tech.com   | https://github.com/EMTOP-TECH |
|----------------------|-------------------------------|
| sales@emtop-tech.com | support@emtop-tech.com        |

19

## 2.7.3 Menu Options

Configure options according to customization requirements after entering configur ration menu, for example, access **Device Drivers > Input device support > Touc hscreens > Goodix I2C touchscreen** as shown below:

- -> Device Drivers
  - -> Input device support
    - -> Touchscreens
      - -> Goodix I2C touchscreen

| .config - Linux/arm64 6.1.33 Kernel Configuration                                                                                                    |                    |
|----------------------------------------------------------------------------------------------------|--------------------|
| Device Drivers > Input device support > Touchscreens qqqqqqqqqqqqqqqqqqqqqqqqqqqqqqqqqqq                                                                                           | <u>qqq</u> q       |
| Arrow keys navigate the menu. <enter> selects submenus&gt; (or empty submenus<br/>). Highlighted letters are hotkeys. Pressing <y> includes, <n> excludes, <m></m></n></y></enter> | qqk<br>x<br>x      |
| <pre>x modularizes features. Press <esc> to exit, <?> for Help,  for Search. x Legend: [*] built-in [] excluded _M&gt; module &lt; &gt; module capable</esc></pre>                 | ×                  |
|                                                                                                    | k x                |
| x x Touchscreens                                                                                                    | × x                |
| x < > AD57846/TSC2046/AD7873 and AD(5)7843 based touchscreens                                                                                                    | ××                 |
| x x x > Aplor Devices AD7270-1/AD7880-1 touchscreen interface                                                                                                    | 0.0                |
| x x x x Comparis ANC hard resistive toucher and                                                                                                    | 0.0                |
| x < Microchin AP1020/1021/i2c touchscreen                                                                                                    | C 🗘                |
| x M> Atmel mXT 12C Touchscreen                                                                                                    | ÷ Ç                |
| x [] Support T37 Diagnostic Data                                                                                                    | $\hat{\mathbf{x}}$ |
| x < > AU0 in-cell touchscreen using Pixcir ICs                                                                                                    | x x                |
| x <> BU21013 based touch panel controllers                                                                                                    | ×                  |
| x <> Rohm BU21029 based touch panel controllers                                                                                                    | ××                 |
| x < > chipone icn8318 touchscreen controller                                                                                                    | ××                 |
| x x < > cv8ctma140 touchscreen                                                                                                    | ××                 |
| x x < > cy8ctma110 touchscreen                                                                                                    | x x                |
| x x < > Cypress TTSP touchscreen                                                                                                    | x x                |
| x x < > Cypress TrueTouch Gen4 Touchscreen Driver                                                                                                    | x x                |
| x x < > Dynapro serial touchscreen                                                                                                    | x x                |
| x x < > Hampshire serial touchscreen                                                                                                    | x x                |
| x x < > EETI touchscreen panel support                                                                                                    | x x                |
| x x < > EETI eGalax multi-touch panel support                                                                                                    | x x                |
| x x < > EETI eGalax serial touchscreen                                                                                                    | x x                |
| x x < > EETI EXC3000 multi-touch panel support                                                                                                    | x x                |
| x x < > Fujitsu serial touchscreen                                                                                                    | ××                 |
| x x<br><a href="https://www.selfacturen.com">Commonstructuren.com</a>                                                                                                    | × x                |
| x x < > HiDeep Touch IC                                                                                                    | × x                |
| x x < > Hycon hy46xx touchscreen support                                                                                                    | ××                 |
| x x <m> Ilitek ILI210X based touchscreen</m>                                                                                                    | ××                 |
| x x < > Ilitek I2C 213X/23XX/25XX/Lego Series Touch ICs                                                                                                    | ××                 |
| x x < > Samsung S6SY761 Touchscreen driver                                                                                                    | × ×                |
| x x < > Gunze AHL-51S touchscreen                                                                                                    | × ×                |
| x x <> Elan eKTF2127 I2C touchscreen                                                                                                    | < ×                |
| × maaaaaaav(+)aaaaaaaaaaaaaaaaaaaaaaaaaaaaa                                                                                                    | X                  |
| ±aaaaaaaaaaaaaaaaaaaaaaaaaaaaaaaaaaaaa                                                                                                    | qqu                |
| <pre></pre>                                                                                                    | ×                  |
|                                                                                                    | aan                |

Set Goodix I2C touchscreen to <\*>, exit and save changes.

## 2.7.4 Compile Kernel

Please execute the following instructions to recompile kernel:

| www.emtop-tech.com   | https://github.com/EMTOP-TECH |
|----------------------|-------------------------------|
| sales@emtop-tech.com | support@emtop-tech.com        |

٠

EMBEDDED SOLUTIONS

20

#### ./make.sh

The script will **NOT** overwrite the configuration modified by menuconfig. It means that the current setting you modified is effective in your target kernel image.

If you want to restore to the default configuration, please delete the file <u>.config</u> and run ./make.sh.

## 2.8 Introduction to Drivers

The table below shows the access path to find all the drivers:

| www.emtop-tech.com   | https://github.com/EMTOP-TECH |
|----------------------|-------------------------------|
| sales@emtop-tech.com | support@emtop-tech.com        |

## SBC-ET-AM62 UM

21

| Category   | Name            | Description                                              | Location                                     |
|------------|-----------------|----------------------------------------------------------|----------------------------------------------|
|            |                 | MMC/SD                                                   | drivers/mmc/am654_sdhci.c                    |
| Bootloader | U-BOOT          | FAT                                                      | fs/                                          |
|            |                 | NET                                                      | drivers/net/ti/am65-cpsw-nuss.c              |
| Kernel     | Linux-6.1.33    | Support JFFS2/EXT4/FAT/NF<br>S etc.                      | fs/                                          |
|            | SERIAL          | Serial driver                                            | drivers/tty/serial/8250/8250_omap.c          |
|            | RTC             | Hardware RTC driver                                      | drivers/rtc/rtc-rx8010.c                     |
|            | NET             | 10/100M/1000M Ethernet driv<br>er                        | drivers/net/ethernet/ti/am65-cpsw-nus<br>s.c |
|            | CAN             | CAN bus driver                                           | drivers/net/can/m_can/m_can_platfor<br>m.c   |
|            | SPI             | SPI driver                                               | drivers/spi/spi-omap2-mcspi.c                |
|            | DSS             | DSS driver                                               | drivers/gpu/drm/tidss/tidss_drv.c            |
|            | HDMI            | HDMI driver                                              | drivers/gpu/drm/bridge/sii902x.c             |
| Devices    | TOUCH<br>SCREEN | I2C touch panel driver                                   | drivers/input/touchscreen/goodix.c           |
|            | MMC/SD          | MMC/SD controller driver                                 | drivers/mmc/host/sdhci_am654.c               |
|            | USB             | USB controller driver                                    | drivers/usb/dwc3/dwc3-am62.c                 |
|            | AUDIO           | NAU88C22 Audio driver(supp<br>orts recording & playback) | sound/soc/codecs/nau8822.c                   |
|            | BUTTON          | GPIO button driver                                       | drivers/input/keyboard/gpio_keys.c           |
|            | LED             | LED driver                                               | drivers/leds/leds-gpio.c                     |
|            | WIFI/BT         | RTL8723DS driver                                         | 3rdparty/rtl8723ds                           |
|            | CAMERA          | CSI Camera driver                                        | drivers/media/i2c/ov5640.c                   |

| www.emtop-tech.com   | https://github.com/EMTOP-TECH |
|----------------------|-------------------------------|
| sales@emtop-tech.com | support@emtop-tech.com        |

EMBEDDED SOLUTIONS

22

## 2.8.1 SD/MMC

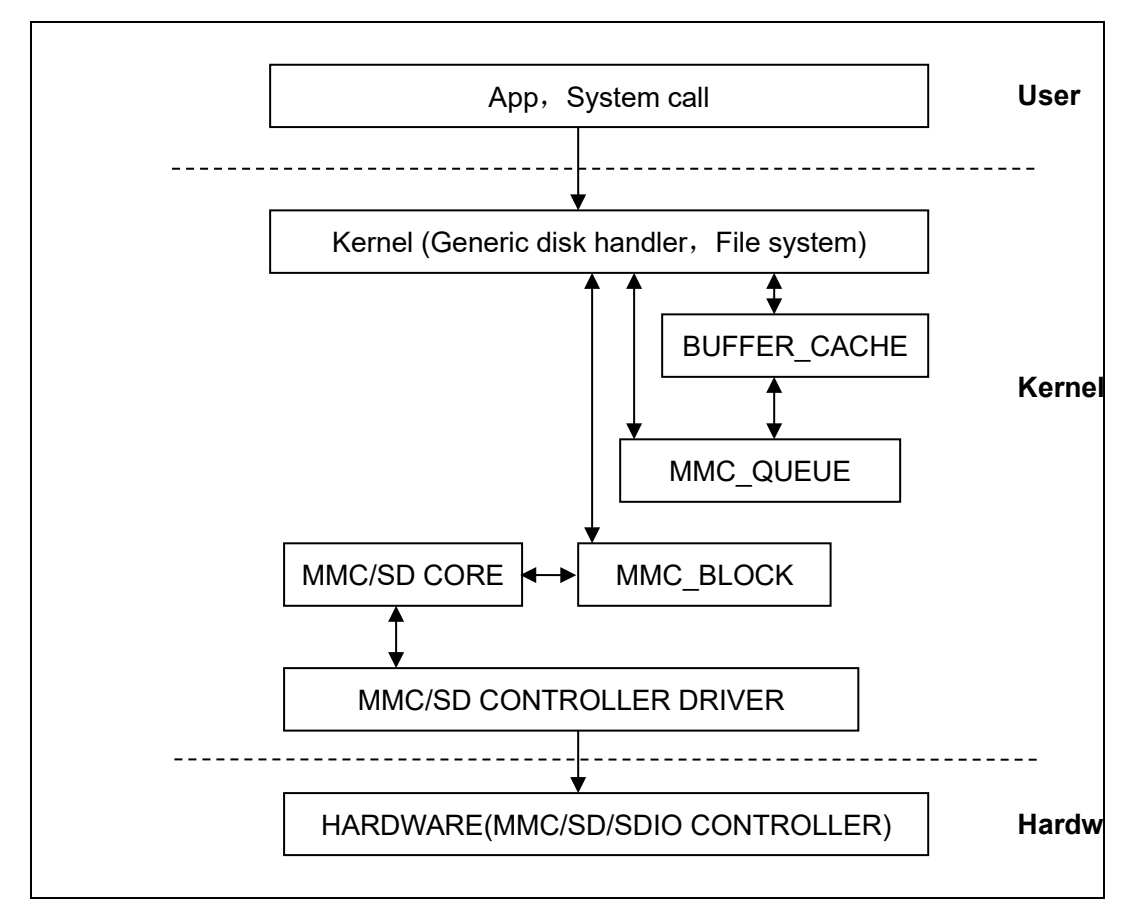

SD/MMC drivers in Linux are mainly consisted of SD/MMC core, mmc\_block, mmc queue and SD/MMC driver:

- SD/MMC core realizes the codes unrelated to structure in the SD/MMC card operation;
- 2) mmc\_block realizes driver structure when SD/MMC card is used as a block device;
- 3) mmc\_queue realizes management of request queue;
- 4) SD/MMC driver realizes specific controller driver.

#### Drivers and relevant documents:

linux-ti-6.1.33/drivers/mmc/

linux-ti-6.1.33/drivers/mmc/host/sdhci\_am654.c

| www.emtop-tech.com   | https://github.com/EMTOP-TECH |
|----------------------|-------------------------------|
| sales@emtop-tech.com | support@emtop-tech.com        |

EMBEDDED SOLUTIONS

23

## 2.8.2 Audio In/Out

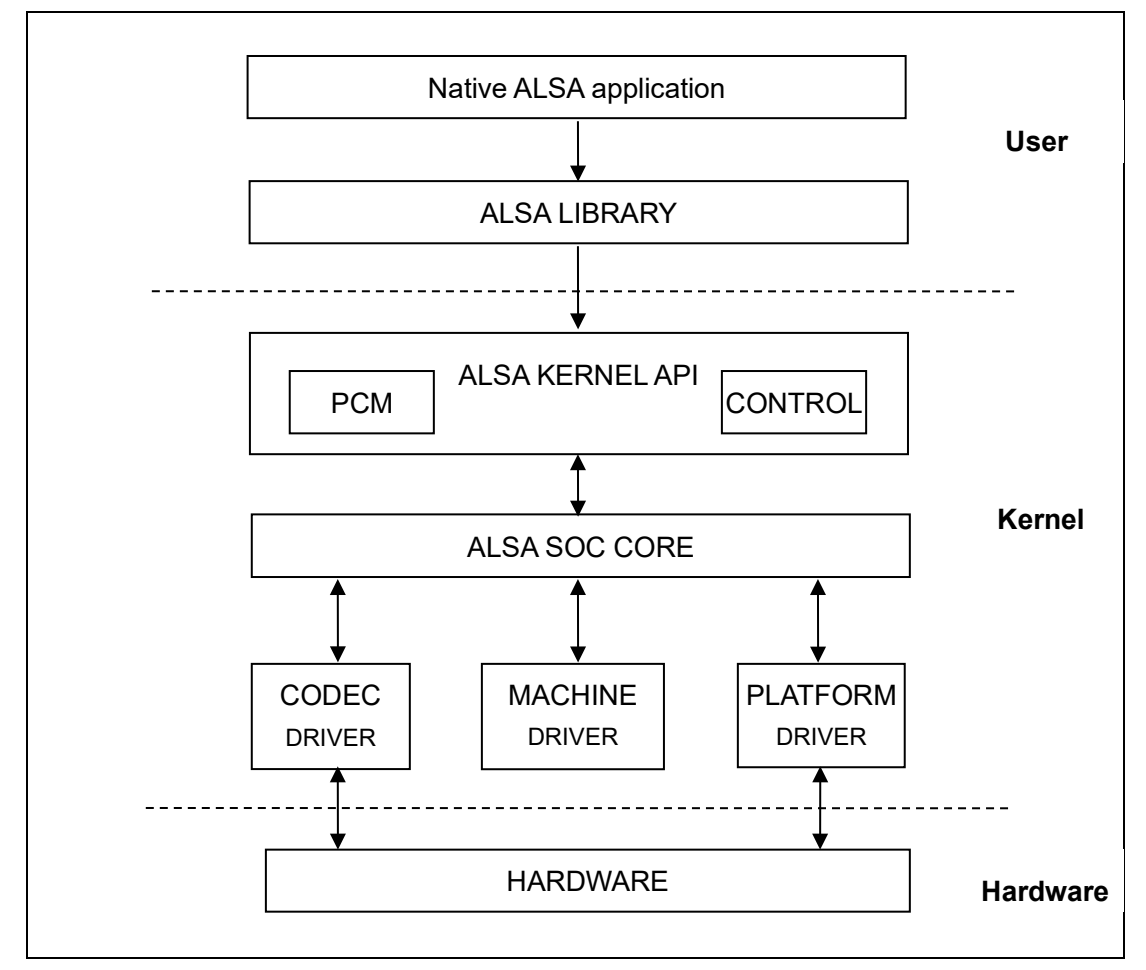

ASoC embedded audio system basically consists of three components:

 Codec driver: The codec driver is platform independent and contains audio controls, audio interface capabilities, codec dapm definition and codec IO functions.

2) Platform driver: It contains the audio dma engine and audio interface drivers (e.g. I2S, AC97, PCM) of that platform.

3) Machine driver: The machine driver handles any machine specific

controls and audio events i.e. turning on an amp at start of playback.

#### Drivers and relevant documents:

linux-ti-6.1.33/sound/soc/ti

| www.emtop-tech.com   | https://github.com/EMTOP-TECH |
|----------------------|-------------------------------|
| sales@emtop-tech.com | support@emtop-tech.com        |

24

linux-ti-6.1.33/sound/soc/codecs/nau8822.c

## 2.9 Driver development

## 2.9.1 GPIO\_LEDs Driver

#### 1) Device Definition

linux-ti-6.1.33/arch/arm64/boot/dts/ti/emtop-sbc-et-am62.dts

Configure MCU\_GPIO0\_22 as system running status indicator, blinking as

heartbeat.

| le | ds {                                                           |
|----|----------------------------------------------------------------|
|    | compatible = "gpio-leds";                                      |
|    | pinctrl-names = "default";                                     |
|    | pinctrl-0 = <&pinctrl_gpio_led>;                               |
|    |                                                                |
|    | sys {                                                          |
|    | label = "sys";                                                 |
|    | <pre>gpios = &lt;&amp;mcu_gpio0 22 GPIO_ACTIVE_HIGH&gt;;</pre> |
|    | linux,default-trigger = "heartbeat";                           |
|    | };                                                             |

#### 2) GPIO pinmux Configuration

linux-ti-6.1.33/arch/arm64/boot/dts/ti/emtop-sbc-et-am62.dts

Configure PMIC\_LPM\_EN0 as MCU\_GPIO0\_22 function:

| &mcu_pmx0 {                                                |
|------------------------------------------------------------|
|                                                            |
| pinctrl_gpio_led: gpioledgrp {                             |
| pinctrl-single,pins = <                                    |
| AM62X_MCU_IOPAD(0x0080, PIN_OUTPUT, 7) /* (B7) PMIC_LPM_EN |
| 0.MCU_GPIO0_22 */                                          |
| >;                                                         |
| };                                                         |
| };                                                         |

#### 3) Driver Design

linux-ti-6.1.33/drivers/leds/leds-gpio.c

| www.emtop-tech.com   | https://github.com/EMTOP-TECH |
|----------------------|-------------------------------|
| sales@emtop-tech.com | support@emtop-tech.com        |

#### a) Call platform\_driver\_register to register gpio\_leds driver

```
static struct platform_driver gpio_led_driver = {
                = gpio_led_probe,
    .probe
                  = gpio_led_shutdown,
    .shutdown
    .driver
               = {
        .name
                 = "leds-gpio",
        .of_match_table = of_gpio_leds_match,
     },
};
module_platform_driver(gpio_led_driver);
MODULE_AUTHOR("Raphael Assenat <raph@8d.com>, Trent Piepho <tpiepho@frees
cale.com>");
MODULE_DESCRIPTION("GPIO LED driver");
MODULE_LICENSE("GPL");
MODULE_ALIAS("platform:leds-gpio");
```

#### b) Apply for gpio and call led\_classdev\_register to led\_classdev drivr.

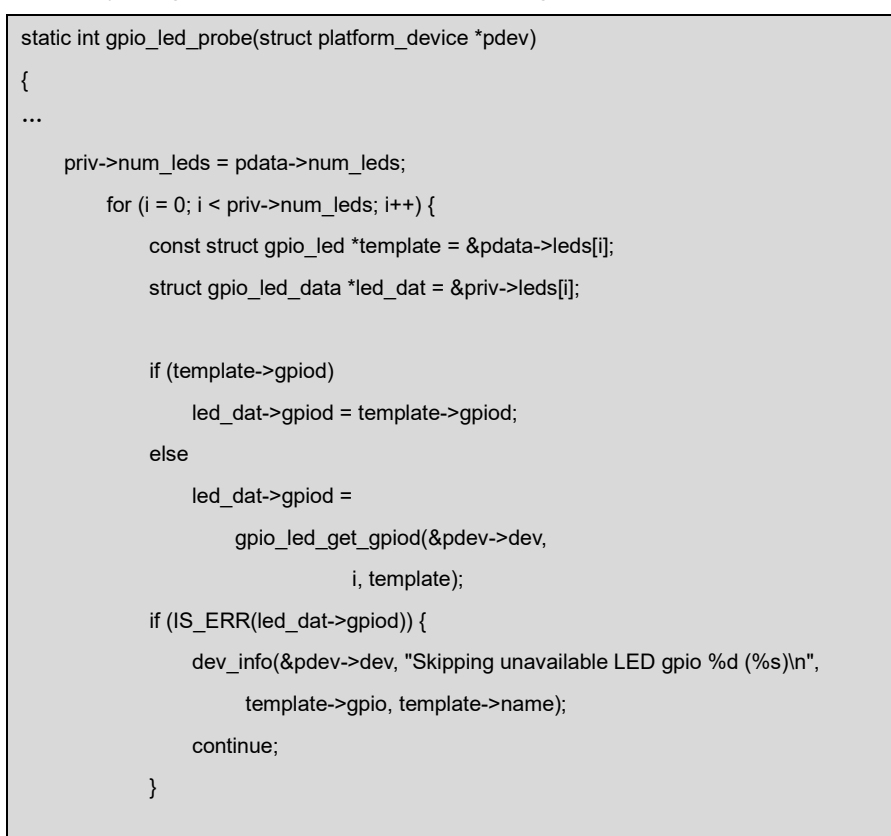

| www.emtop-tech.com   | https://github.com/EMTOP-TECH |
|----------------------|-------------------------------|
| sales@emtop-tech.com | support@emtop-tech.com        |

EMBEDDED SOLUTIONS

## SBC-ET-AM62 UM

26

```
ret = create_gpio_led(template, led_dat,
                             &pdev->dev, NULL,
                             pdata->gpio_blink_set);
             if (ret < 0)
                 return ret;
        }
    } else {
         priv = gpio_leds_create(pdev);
        if (IS_ERR(priv))
             return PTR_ERR(priv);
    }
    platform_set_drvdata(pdev, priv);
    return 0;
}
static int create_gpio_led(const struct gpio_led *template,
    struct gpio_led_data *led_dat, struct device *parent,
    struct fwnode_handle *fwnode, gpio_blink_set_t blink_set)
{
    struct led_init_data init_data = {};
    int ret, state;
    led_dat->cdev.default_trigger = template->default_trigger;
    led_dat->can_sleep = gpiod_cansleep(led_dat->gpiod);
    if (!led_dat->can_sleep)
        led_dat->cdev.brightness_set = gpio_led_set;
    else
         led_dat->cdev.brightness_set_blocking = gpio_led_set_blocking;
    led_dat->blinking = 0;
    if (blink_set) {
        led_dat->platform_gpio_blink_set = blink_set;
        led_dat->cdev.blink_set = gpio_blink_set;
    }
    if (template->default_state == LEDS_GPIO_DEFSTATE_KEEP) {
        state = gpiod_get_value_cansleep(led_dat->gpiod);
        if (state < 0)
             return state;
    } else {
```

| www.emtop-tech.com   | https://github.com/EMTOP-TECH |
|----------------------|-------------------------------|
| sales@emtop-tech.com | support@emtop-tech.com        |

EMBEDDED SOLUTIONS

## SBC-ET-AM62 UM

27

| state = (template->default_state == LEDS_GPIO_DEFSTATE_ON);          |
|----------------------------------------------------------------------|
| }                                                                    |
| <pre>led_dat-&gt;cdev.brightness = state ? LED_FULL : LED_OFF;</pre> |
| if (!template->retain_state_suspended)                               |
| led_dat->cdev.flags  = LED_CORE_SUSPENDRESUME;                       |
| if (template->panic_indicator)                                       |
| led_dat->cdev.flags  = LED_PANIC_INDICATOR;                          |
| if (template->retain_state_shutdown)                                 |
| led_dat->cdev.flags  = LED_RETAIN_AT_SHUTDOWN;                       |
|                                                                      |
| ret = gpiod_direction_output(led_dat->gpiod, state);                 |
| if (ret < 0)                                                         |
| return ret;                                                          |
|                                                                      |
| if (template->name) {                                                |
| led_dat->cdev.name = template->name;                                 |
| ret = devm_led_classdev_register(parent, &led_dat->cdev);            |
| } else {                                                             |
| init_data.fwnode = fwnode;                                           |
| ret = devm_led_classdev_register_ext(parent, &led_dat->cdev,         |
| &init_data);                                                         |
| }                                                                    |
| return ret;                                                          |
| }                                                                    |

c) Users may access the file named brightness under

/sys/class/leds/sys/brightness, and call gpio\_led\_set to configure LED

status

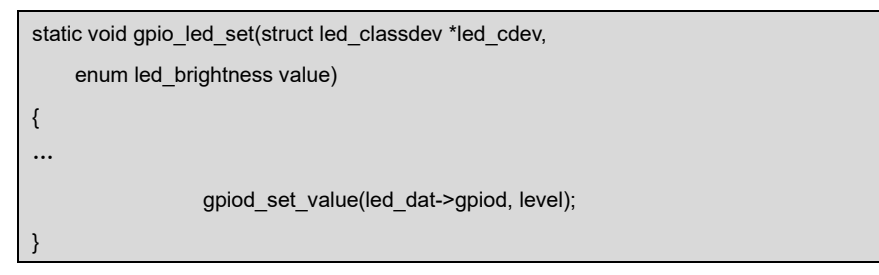

## 2.9.2 PINMUX Configuration Guide

AM625 has two types of GPIO: one controlled by A53, the other controlled by MCU.

| www.emtop-tech.com   | https://github.com/EMTOP-TECH |
|----------------------|-------------------------------|
| sales@emtop-tech.com | support@emtop-tech.com        |

#### A53 GPIOs are named as: GPIO0\_12, GPIO1\_31

MCU GPIOs are named as: MCU\_GPIO0\_22

Configure the A53 GPIO pin attribute:

AM62X\_IOPAD(0x01b0, PIN\_OUTPUT, 7) /\* MCASP0\_ACLKR.GPIO1\_14 \*/

#### Configure the MCU GPIO pin attribute:

AM62X\_MCU\_IOPAD(0x0080, PIN\_OUTPUT, 7) /\* PMIC\_LPM\_EN0.MCU\_GPIO0\_22\*/

Function syntax:

| AM62X_IOPAD(pa, val, muxmode) | or | AM62X_MCU_IOPAD(pa, val, muxmode) |
|-------------------------------|----|-----------------------------------|
|-------------------------------|----|-----------------------------------|

pa: Physical Address

val: value to write

muxmode: MUXMODE[3:0]

They are defined in linux-ti-6.1.33/arch/arm64/boot/dts/ti/k3-pinctrl.h:

#define AM62X\_IOPAD(pa, val, muxmode) (((pa) & 0x1fff)) ((val) | (muxmode))
#define AM62X\_MCU\_IOPAD(pa, val, muxmode) (((pa) & 0x1fff)) ((val) | (muxmod
e))

Now, let's explain how to calculate the parameter 'pa' of PMIC\_LPM\_EN0.

Open document <AM62x Sitara<sup>™</sup> Processors>, find out the physical address of pin

#### PMIC\_LPM\_EN0 is 0x04084080:

|    |    | PMIC_LPM_EN0                                | PMIC_LPM_EN0 |
|----|----|---------------------------------------------|--------------|
| B7 | C7 | PADCONFIG:<br>MCU_PADCONFIG32<br>0x04084080 | MCU_GPIO0_22 |

#### vi linux-ti-6.1.33/arch/arm64/boot/dts/ti/k3-am62-mcu.dtsi

| mc | u_pmx0: pinctrl@4084000 {                   |
|----|---------------------------------------------|
|    | compatible = "pinctrl-single";              |
|    | reg = <0x00 0x04084000 0x00 0x88>;          |
|    | <pre>#pinctrl-cells = &lt;1&gt;;</pre>      |
|    | pinctrl-single,register-width = <32>;       |
|    | pinctrl-single,function-mask = <0xfffffff>; |
| }; |                                             |

| www.emtop-tech.com   | https://github.com/EMTOP-TECH |  |
|----------------------|-------------------------------|--|
| sales@emtop-tech.com | support@emtop-tech.com        |  |

29

It says the base physical address of mcu\_pmx0 is **0x04084000**, and then we o nly need to pass the offset address of pin PMIC\_LPM\_EN0 through macro AM62X MCU IOPAD:

offset = 0x04084080 - 0x04084000 = 0x80

About the parameter 'val', you can choose from below items:

#### vi linux-ti-6.1.33/arch/arm64/boot/dts/ti/k3-pinctrl.h

```
/* Only these macros are expected be used directly in device tree files */
#define PIN_OUTPUT (INPUT_DISABLE | PULL_DISABLE)
#define PIN_OUTPUT_PULLUP (INPUT_DISABLE | PULL_DOWN)
#define PIN_INPUT (INPUT_EN | PULL_DISABLE)
#define PIN_INPUT_PULLUP (INPUT_EN | PULL_UP)
#define PIN_INPUT_PULLUP (INPUT_EN | PULL_UP)
```

About the parameter 'muxmode', find 'Pin Attributes' table of document <AM62x Sitara<sup>™</sup> Processors>:

| ALW<br>BALL<br>NUMBER<br>[1] | AMC<br>BALL<br>NUMBER<br>[1] | BALL NAME [2]<br>PADCONFIG Register [15]<br>PADCONFIG Address [16] | SIGNAL NAME [3] | MUX<br>MODE [4] | TYPE<br>[5] |
|------------------------------|------------------------------|--------------------------------------------------------------------|-----------------|-----------------|-------------|
|                              |                              |                                                                    | OSPI0_D7        | 0               | ю           |
|                              |                              | OSPI0_D7                                                           | SPI1_D1         | 1               | ю           |
| J22                          | J21                          | PADCONFIG:<br>PADCONFIG10                                          | MCASP1_AFSX     | 2               | ю           |
|                              |                              | 0x000F4028                                                         | UART6_CTSn      | 3               | 1           |
|                              |                              |                                                                    | GPI00_10        | 7               | ю           |
|                              |                              | PMIC_LPM_EN0                                                       | PMIC_LPM_EN0    | 0               | 0           |
| 87                           | C7                           | PADCONFIG:<br>MCU_PADCONFIG32<br>0x04084080                        | MCU_GPI00_22    | 7               | ю           |

You can see the MUXMODE of MCU\_GPIO0\_22 is 7.

If your target pin is controlled by A53, please append it under main\_pmx0 node in

| www.emtop-tech.com   | https://github.com/EMTOP-TECH |
|----------------------|-------------------------------|
| sales@emtop-tech.com | support@emtop-tech.com        |

dts file; otherwise put it under mcu\_pmx0 node:

| &mcu_pmx0 {                                                  |
|--------------------------------------------------------------|
| usr_led_pins_default: usr-led-pins-default {                 |
| pinctrl-single,pins = <                                      |
| AM62X_MCU_IOPAD(0x0080, PIN_OUTPUT, 7) /* (B7) PMIC_LPM_EN0. |
| MCU_GPIO0_22 */                                              |
| >;                                                           |
| };                                                           |
|                                                              |
| }                                                            |

## 2.10 System Update

SBC-ET-AM62 can boot up from TF card and eMMC. It's decided by the BOOT button:

Press Down [Not Release]: Boot from TF card

Otherwise: Boot from eMMC

### 2.10.1 Update TF Card System Image

- 1) Make A Bootable TF Card
  - Get the system image from <u>Image</u> directory, named as <u>SBC-ET-AM62-SD-REVXX.img.xz</u>, unxz it and get the raw image <u>SBC-ET-AM62-SD-REVXX.img</u>.
  - If you work under Windows system, please run <u>Tools/win32diskimager</u> to write the <u>SBC-ET-AM62-SD-REVXX.img</u> into TF Card. If you work under Linux system, please use **dd** command to write it into TF Card.

After win32diskimage writing completes, the TF card space is not 100% available for

| www.emtop-tech.com   | https://github.com/EMTOP-TECH |
|----------------------|-------------------------------|
| sales@emtop-tech.com | support@emtop-tech.com        |

SBC-ET-AM62 UM

31

#### the system.

•

Install the TF card under Ubuntu system, and run commands below:

#### fdisk -l /dev/sdx

| Disk /dev/sdb: 14.84 GiB, 15931539456 bytes, 31116288 sectors |  |  |
|---------------------------------------------------------------|--|--|
| Units: sectors of 1 * 512 = 512 bytes                         |  |  |
| Sector size (logical/physical): 512 bytes / 512 bytes         |  |  |
| I/O size (minimum/optimal): 512 bytes / 512 bytes             |  |  |
| Disklabel type: dos                                           |  |  |
| Disk identifier: 0x076c4a2a                                   |  |  |
|                                                               |  |  |
| Device Boot Start End Sectors Size Id Type                    |  |  |
| /dev/sdb1 * 2048 526335 524288 256M c W95 FAT32 (LBA)         |  |  |
| /dev/sdb2 526336 12582911 12056576 5.7G 83 Linux              |  |  |

In order to use the whole space of TF card, run the tool program Tools/mmc-

#### resize-full.sh:

•

#### ./mmc-resize-full.sh /dev/sdx

| Warning: Dangerouse operation! Please confirm /dev/sdb is the target device[Y/N]:Y       |  |
|------------------------------------------------------------------------------------------|--|
| Info: Capacity: 15931539456                                                              |  |
|                                                                                          |  |
| Welcome to fdisk (util-linux 2.37.2).                                                    |  |
| Changes will remain in memory only, until you decide to write them.                      |  |
| Be careful before using the write command.                                               |  |
|                                                                                          |  |
| Command (m for help): Partition number (1,2, default 2):                                 |  |
| Partition 2 has been deleted.                                                            |  |
|                                                                                          |  |
| Command (m for help): Partition type                                                     |  |
| p primary (1 primary, 0 extended, 3 free)                                                |  |
| e extended (container for logical partitions)                                            |  |
| Select (default p): Partition number (2-4, default 2): First sector (2048-31116287, defa |  |
| ult 2048): Last sector, +/-sectors or +/-size{K,M,G,T,P} (196608-31116287, default 311   |  |
| 16287):                                                                                  |  |
| Created a new partition 2 of type 'Linux' and of size 14.8 GiB.                          |  |
| Partition #2 contains a ext4 signature.                                                  |  |
|                                                                                          |  |

| www.emtop-tech.com   | https://github.com/EMTOP-TECH |
|----------------------|-------------------------------|
| sales@emtop-tech.com | support@emtop-tech.com        |

EMBEDDED SOLUTIONS

## SBC-ET-AM62 UM

32

| Command (m for help): Partition number (1,2, default 2): Hex code (type L to list all |
|---------------------------------------------------------------------------------------|
| codes):                                                                               |
| Changed type of partition 'Linux' to 'Linux'.                                         |
|                                                                                       |
| Command (m for help): The partition table has been altered.                           |
| Calling ioctl() to re-read partition table.                                           |
| Syncing disks.                                                                        |
|                                                                                       |
| Info: fsck /dev/sdb2                                                                  |
| e2fsck 1.45.5 (07-Jan-2020)                                                           |
| Pass 1: Checking inodes, blocks, and sizes                                            |
| Pass 2: Checking directory structure                                                  |
| Pass 3: Checking directory connectivity                                               |
| Pass 4: Checking reference counts                                                     |
| Pass 5: Checking group summary information                                            |
| /dev/sdb2: 55280/190464 files (0.1% non-contiguous), 742369/761856 blocks             |
| Info: resize2fs /dev/sdb2                                                             |
| resize2fs 1.45.5 (07-Jan-2020)                                                        |
| Resizing the filesystem on /dev/sdb2 to 3864960 (4k) blocks.                          |
| The filesystem on /dev/sdb2 is now 3864960 (4k) blocks long.                          |

Now, check its capacity:

#### fdisk -l /dev/sdx

```
Disk /dev/sdb: 14.84 GiB, 15931539456 bytes, 31116288 sectors
Units: sectors of 1 * 512 = 512 bytes
Sector size (logical/physical): 512 bytes / 512 bytes
I/O size (minimum/optimal): 512 bytes / 512 bytes
Disklabel type: dos
Disk identifier: 0x076c4a2a
Device Boot Start End Sectors Size Id Type
/dev/sdb1 * 2048 526335 524288 256M c W95 FAT32 (LBA)
/dev/sdb2 526336 31116287 30589952 14.6G 83 Linux
```

#### 2) Update U-Boot

If you've made some changes to the u-boot source code, and want to update it into TF card, please copy the target image into the root directory of the TF card FAT partition:

| www.emtop-tech.com   | https://github.com/EMTOP-TECH |
|----------------------|-------------------------------|
| sales@emtop-tech.com | support@emtop-tech.com        |

SBC-ET-AM62 UM

33

|   | tiboot3.bin |
|---|-------------|
| ├ | tispl.bin   |
| L | u-boot.img  |

#### 3) Update Kernel

If you have modified the kernel source code, please update the dtb and Image under Partition 1 [FAT32] of the TF Card. That partition can be recognized by Windows or Linux.

#### 4) Update Rootfs

Because EXT4 isn't accessible Under Windows, please mount the Partition 2 of TF Card under Ubuntu, change the target file and umount the card.

#### Note:

- If eMMC is already written with system image, please erase eMMC and then reboot the board, because the board will first try to boot from eMMC by default.
- Enter u-boot command and erase eMMC: u-boot=> mmc dev 0 && mmc erase 0 20000

## 2.10.2 Update eMMC with TFCard

#### **Option 1: Write Complete Image into eMMC**

- Make a bootable TF card and boot up the system;
- Choose the target image [under directory <u>Image/</u>] and copy it into the USB disk [Formatted as NTFS or exFAT]. If it is <u>.xz</u> file, please unxz it to gen erate <u>.img</u> file.
- Install the USB disk on the ARM board, for example, the USB disk is recognized as <u>sda;</u>
  - root@arm:~# mount /dev/sda /mnt
- Run command to start writing eMMC:

| www.emtop-tech.com   | https://github.com/EMTOP-TECH |
|----------------------|-------------------------------|
| sales@emtop-tech.com | support@emtop-tech.com        |

٠

.

EMBEDDED SOLUTIONS

## SBC-ET-AM62 UM

34

#### root@arm:~# umount /dev/mmcblk0\*

umount: /dev/mmcblk0: not mounted. umount: /dev/mmcblk0boot0: not mounted. umount: /dev/mmcblk0boot1: not mounted. umount: /dev/mmcblk0p1: not mounted. umount: /dev/mmcblk0p2: not mounted.

- root@arm:~# dd if=/mnt/SBC-ET-AM62-SD-REVXX.img of=/dev/mmcblk0 status=p rogress bs=4M
- Run command to write bootloader [MUST]:
  - root@arm:~# bootloader-update.sh 1g

| bootloader-update.sh 1g | For 1GB DDR Device |
|-------------------------|--------------------|
| bootloader-update.sh 2g | For 2GB DDR Device |
| bootloader-update.sh 4g | For 4GB DDR Device |

root@arm:~# mmc-resize-full.sh /dev/mmcblk0

| Warning: Dangerouse operation! Please confirm /dev/mmcblk0 is the target device[Y/ |
|------------------------------------------------------------------------------------|
| N]: <b>Y</b>                                                                       |
|                                                                                    |
| Syncing disks.                                                                     |
|                                                                                    |
| [ 167.199381] mmcblk0: p1 p2                                                       |
| Info: fsck /dev/mmcblk0p2                                                          |
| e2fsck 1.47.0 (5-Feb-2023)                                                         |
| Pass 1: Checking inodes, blocks, and sizes                                         |
| Pass 2: Checking directory structure                                               |
| Pass 3: Checking directory connectivity                                            |
| Pass 4: Checking reference counts                                                  |
| Pass 5: Checking group summary information                                         |
| /dev/mmcblk0p2: 91790/928512 files (0.1% non-contiguous), 1020852/3803136 blocks   |
| Info: resize2fs /dev/mmcblk0p2                                                     |
| resize2fs 1.47.0 (5-Feb-2023)                                                      |
| The filesystem is already 3803136 (4k) blocks long. Nothing to do!                 |

After it's done, power off the board, remove the TF card, then reboot the board, it

| www.emtop-tech.com   | https://github.com/EMTOP-TECH |
|----------------------|-------------------------------|
| sales@emtop-tech.com | support@emtop-tech.com        |

35

should boot from eMMC and enter into Linux prompt.

#### Option 2: Synchronize eMMC with TF card

- Make a bootable TF card and boot up the system;
- Run command to start writing eMMC:
  - root@arm:~# system-update.sh

| running system update                                                          |
|--------------------------------------------------------------------------------|
| ======eMMC UPDATE==========                                                    |
| Warning: disk /dev/mmcblk0 will be formatted !                                 |
| 3000+0 records in                                                              |
| 3000+0 records out                                                             |
| 1536000 bytes (1.5 MB, 1.5 MiB) copied, 0.189324 s, 8.1 MB/s                   |
|                                                                                |
| Welcome to fdisk (util-linux 2.37.4).                                          |
| Changes will remain in memory only, until you decide to write them.            |
| Be careful before using the write command.                                     |
|                                                                                |
| Allocating group tables: done                                                  |
| Writing inode tables: done                                                     |
| Creating journal (16384 blocks): done                                          |
| Writing superblocks and filesystem accounting information: done                |
|                                                                                |
| [ 82.174125] EXT4-fs (mmcblk0p2): mounted filesystem with ordered data mode. O |
| pts: (null). Quota mode: none.                                                 |
| sending incremental file list                                                  |
| J                                                                              |
| bin/                                                                           |
| bin/arping                                                                     |
| bin/ash -> /bin/busybox.nosuid                                                 |
| bin/base64 -> /usr/bin/base64.coreutils                                        |
| bin/bash -> /bin/bash.bash                                                     |
| bin/bash.bash                                                                  |
| bin/busybox -> busybox.nosuid                                                  |
|                                                                                |
| sent 13,977,149 bytes received 141 bytes 2,541,325.45 bytes/sec                |

| www.emtop-tech.com   | https://github.com/EMTOP-TECH |
|----------------------|-------------------------------|
| sales@emtop-tech.com | support@emtop-tech.com        |

EMBEDDED SOLUTIONS

36

| total size is 31,423,849 speedup is 2.25                                              |
|---------------------------------------------------------------------------------------|
| rsync error: some files/attrs were not transferred (see previous errors) (code 23) at |
| main.c(1336) [sender=3.2.7]                                                           |
| [ 825.639924] mmcblk0: p1 p2                                                          |
| 5120+0 records in                                                                     |
| 5120+0 records out                                                                    |
| 5242880 bytes (5.2 MB, 5.0 MiB) copied, 0.203386 s, 25.8 MB/s                         |
| UPDATE : COMPLETED                                                                    |
| Catch a signal                                                                        |
| [ 826.153152] EXT4-fs (mmcblk0p2): mounted filesystem with ordered data mode. O       |
| pts: (null). Quota mode: none.                                                        |

• Power down the board and remove the TF card.

## 2.11 Test and Demonstration

This section will run some tests on the peripheral devices.

#### POWER: 12V DC

Debug Port [Type-C Slot]: UART0, 115200 1N8.

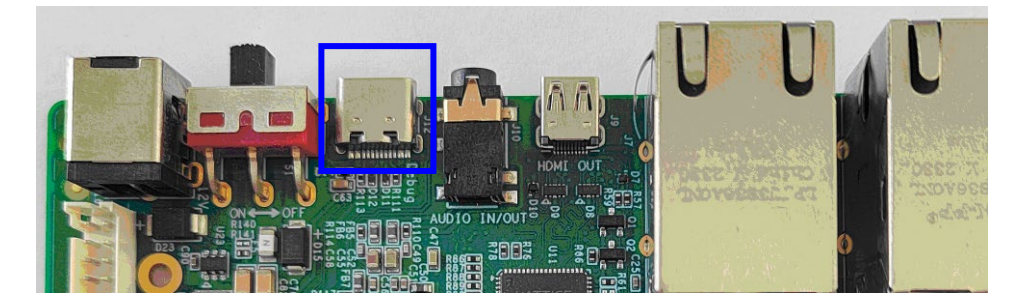

Figure 2-1 Debug Port

## 2.11.1 SSH LOGIN

The SSH server is already enabled by default. Please get the local IP of the wirednetwork or wireless-network on ARM board and then login from PC side with SSH client such as PuTTY, **root** account with empty password.

| www.emtop-tech.com   | https://github.com/EMTOP-TECH |
|----------------------|-------------------------------|
| sales@emtop-tech.com | support@emtop-tech.com        |

| EMTOP<br>EMBEDDED SOLUTION      | S                                                                                |                                                                                                    | SBC                                                   | C-ET- | AM62 | UM |
|---------------------------------|----------------------------------------------------------------------------------|----------------------------------------------------------------------------------------------------|-------------------------------------------------------|-------|------|----|
|                                 |                                                                                  |                                                                                                    |                                                       |       |      | 37 |
| PuTTY Configur<br>Category:<br> | Board IP<br>Host Name (r<br>192.168.3.1<br>Connection ty<br>Raw<br>Load, save or | ic options for your PuTT<br>estination you want to co<br>or IP address)<br>39<br>pe:<br>) <u>T</u> elnet () Rlogin ()<br>delete a stored session | ?<br>Y session<br>onnect to<br>Port<br>22<br>SSH () S | X     |      |    |

Figure 2-2 PuTTY Login

#### Note:

Description: The SSH server is dropbear, not openssh-server.

### 2.11.2 RTC

There is a RTC chip RX8010SJ on the board, but the integrated RTC is still enabled by default. So there are 2 RTC devices accessible under system.

root@arm:~# cat /sys/class/rtc/rtc0/name

rtc-rx8010 0-0032

root@arm:~# cat /sys/class/rtc/rtc1/name

rtc-ti-k3 2b1f0000.rtc

That means the **rtc0** is RX8010SJ, and **rtc1** is the integrated RTC. The command **hwclock** accesses /dev/rtc0 as default. If you want to access /dev/rtc1, please append parameter: **-f** /dev/rtc1.

Let's set the current time to 2023-02-05 10:12,

Reboot the board, and check the hardware RTC time with below command:

root@arm:~# hwclock

| www.emtop-tech.com   | https://github.com/EMTOP-TECH |
|----------------------|-------------------------------|
| sales@emtop-tech.com | support@emtop-tech.com        |

EMBEDDED SOLUTIONS

38

2023-02-05 10:13:03.435901+00:00

## 2.11.3 TIMEZONE SETTING

Set Beijing Time for example:

- root@arm:~# echo "Asia/Shanghai" > /etc/timezone
- root@arm:~# In -sf /usr/share/zoneinfo/Asia/Shanghai /etc/localtime
- root@arm:~# sync

#### Note:

If TI Yocto image doesn't contain zoneinfo, copy <u>/usr/share/zoneinfo</u> under Ubuntu system to the board, and retry the above commands.

### 2.11.4 USB HOST

There are 2 USB host channels [USB type-A slot] extended on the base board.

Install an USB disk on these slots, check message below:

| [  | 272.082860] usb-storage 2-1.1:1.0: USB Mass Storage device detected              |
|----|----------------------------------------------------------------------------------|
| [  | 272.098248] scsi host0: usb-storage 2-1.1:1.0                                    |
| [  | 273.104255] scsi 0:0:0:0: Direct-Access SanDisk Flash Memory 0.1 PQ: 0           |
| Al | NSI: 2                                                                           |
| [  | 273.130158] sd 0:0:0:0: [sda] 2001888 512-byte logical blocks: (1.02 GB/977 MiB) |
| [  | 273.143825] sd 0:0:0:0: [sda] Write Protect is off                               |
| [  | 273.147410] sd 0:0:0:0: [sda] Mode Sense: 03 00 00 00                            |
| [  | 273.148611] sd 0:0:0:0: [sda] No Caching mode page found                         |
| [  | 273.155755] sd 0:0:0:0: [sda] Assuming drive cache: write through                |
| [  | 273.176207] sda: sda1                                                            |
| [  | 273.199625] sd 0:0:0:0: [sda] Attached SCSI removable disk                       |
| [  | 273.783449] FAT-fs (sda1): Volume was not properly unmounted. Some data may be   |
| СС | orrupt. Please run fsck.                                                         |

#### root@arm:~# **mount**

| www.emtop-tech.com   | https://github.com/EMTOP-TECH |
|----------------------|-------------------------------|
| sales@emtop-tech.com | support@emtop-tech.com        |

/dev/sda1 on /run/media/sda1 type vfat (rw,relatime,gid=6,fmask=0007,dmask=0007,all ow\_utime=0020,codepage=437,iocharset=iso8859-1,shortname=mixed,errors=remount-ro)

The USB disk is automatically mounted under *<u>Irun/media/sda1</u>* by udev.

## 2.11.5 NETWORK

There are two 1Gbps network chips RTL8211F on board.

|    | HARDWARE | LINUX SYSTEM | INTERFACE | PHY      | PHY ADDR |
|----|----------|--------------|-----------|----------|----------|
| J5 |          | eth0         | RGMII1    | RTL8211F | 4        |
| J7 |          | eth1         | RGMII2    | RTL8211F | 6        |

#### root@arm:~# ifconfig eth0

| eth0 | Link encap:Ethernet HWaddr 3a:f7:82:bc:fa:0a                  |
|------|---------------------------------------------------------------|
|      | inet addr:192.168.1.81 Bcast:192.168.1.255 Mask:255.255.255.0 |
|      | inet6 addr: fe80::38f7:82ff:febc:fa0a/64 Scope:Link           |
|      | UP BROADCAST RUNNING MULTICAST MTU:1500 Metric:1              |
|      | RX packets:11 errors:0 dropped:4 overruns:0 frame:0           |
|      | TX packets:42 errors:0 dropped:0 overruns:0 carrier:0         |
|      | collisions:0 txqueuelen:1000                                  |
|      | RX bytes:1555 (1.5 KiB) TX bytes:7192 (7.0 KiB)               |

DHCP feature is enabled as default; the board can request a valid IP address from

DHCP server in local network. Also, you can try the below command to force to request IP address:

root@arm:~# udhcpc -i eth0

udhcpc: started, v1.35.0 udhcpc: broadcasting discover udhcpc: broadcasting select for 192.168.1.81, server 192.168.1.1 udhcpc: lease of 192.168.1.81 obtained from 192.168.1.1, lease time 86400 /etc/udhcpc.d/50default: Adding DNS 192.168.1.1

Because there are several network interfaces: eth1, ppp, wlan, we need to configure

| www.emtop-tech.com   | https://github.com/EMTOP-TECH |
|----------------------|-------------------------------|
| sales@emtop-tech.com | support@emtop-tech.com        |

#### the default gateway:

- root@arm:~# route del default; route add default eth0
  - root@arm:~# ping -I eth0 www.baidu.com

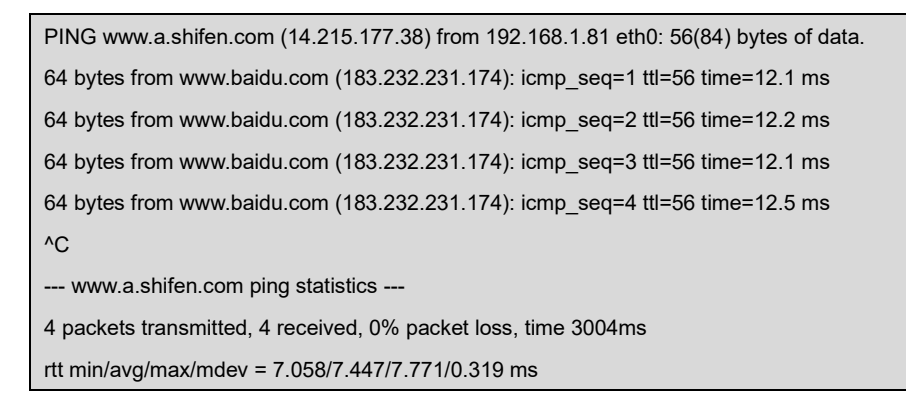

Do the same operations to eth1.

### 2.11.6 HDMI

Connect HDMI displayer with mini-HDMI cable, power up the ARM board. It can display Wayland desktop.

#### 2.11.7 HDMI AUDIO

| MODEL | DESCRIPTION | DTB                        |
|-------|-------------|----------------------------|
| HDMI  | 1920 * 1080 | emtop-sbc-et-am62-hdmi.dtb |

Edit <u>uEnv.txt</u>: let name\_fdt point to the DTB in the above table.

root@arm:~# **aplay -l** 

| **** List of PLAYBACK Hardware Devices ****                                      |
|----------------------------------------------------------------------------------|
| card 0: AM62xSil9022HDM [AM62x-Sil9022-HDMI], device 0: davinci-mcasp.0-i2s-hif] |
| Subdevices: 1/1                                                                  |
| Subdevice #0: subdevice #0                                                       |

| www.emtop-tech.com   | https://github.com/EMTOP-TECH |
|----------------------|-------------------------------|
| sales@emtop-tech.com | support@emtop-tech.com        |

root@arm:~# aplay /test/app/music.wav

Playing WAVE '/test/app/music.wav' : Signed 16 bit Little Endian, Rate 48000 Hz, Stereo

Now you can hear music sound from HDMI player.

## 2.11.8 LVDS

Devices already tested:

| MODEL            | DESCRIPTION | DTB                            |
|------------------|-------------|--------------------------------|
| VISLCD-          | 1020 * 1200 | omton abo at am62 dth          |
| 101HYS145ACT02   | 1920 1200   | emop-sbc-et-amoz.dtb           |
| BOE-BA104S01-100 | 800 * 600   | emtop-sbc-et-am62-lvds-boe.dtb |

Edit <u>uEnv.txt</u>: let name\_fdt point to the DTB in the above table.

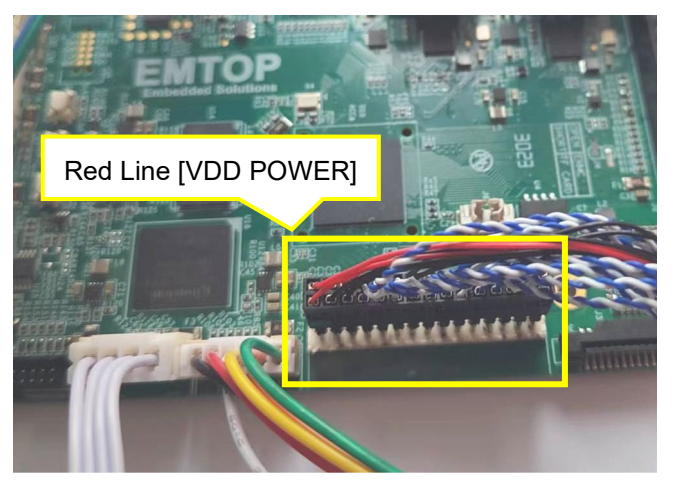

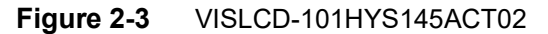

| www.emtop-tech.com   | https://github.com/EMTOP-TECH |
|----------------------|-------------------------------|
| sales@emtop-tech.com | support@emtop-tech.com        |

## SBC-ET-AM62 UM

42

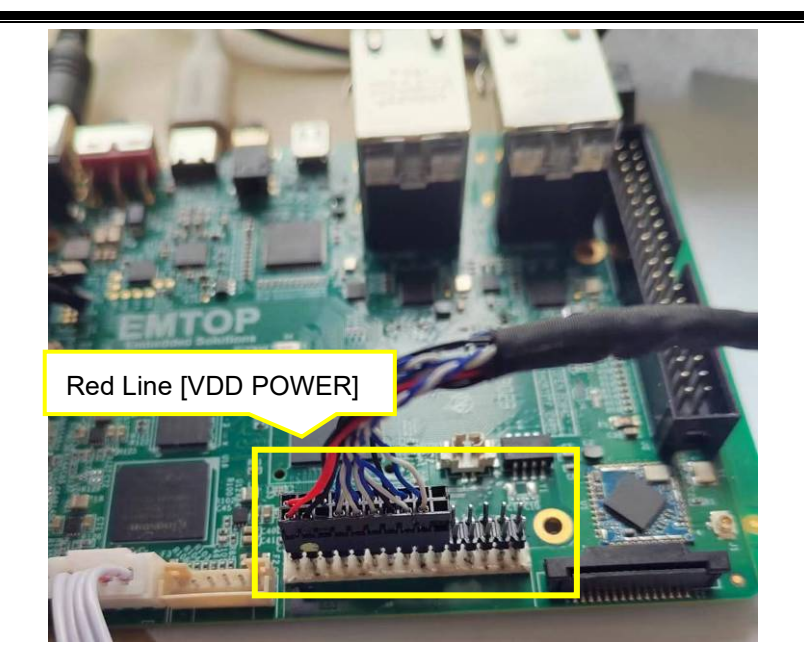

Figure 2-4 BOE-BA104S01-100

## 2.11.9 LVDS BACKLIGHT

root@arm:~# echo 5 > /sys/class/backlight/backlight/brightness

#### Note:

.

The value of backlight level should be:  $0 \sim 8$ 

## 2.11.10 TOUCH PANEL

| MODEL  | TYPE    | I2C BUS | REMARK                           |
|--------|---------|---------|----------------------------------|
| GT9271 | I2C CTP | 12C3    | VISLCD-101HYS145ACT02 integrated |

root@arm:~# **evtest** 

| No device specified, trying to scan all of /dev/input/event* |                               |  |
|--------------------------------------------------------------|-------------------------------|--|
| Available devices:                                           |                               |  |
| /dev/input/event0:                                           | Goodix Capacitive TouchScreen |  |
| /dev/input/event1:                                           | keys                          |  |
| Select the device event number [0-2]: 0                      |                               |  |
| Input driver version is 1.0.1                                |                               |  |

| www.emtop-tech.com   | https://github.com/EMTOP-TECH |
|----------------------|-------------------------------|
| sales@emtop-tech.com | support@emtop-tech.com        |

## SBC-ET-AM62 UM

43

| Input device ID: bus 0x18 vendor 0x416 product 0x38f version 0x1060 |  |  |
|---------------------------------------------------------------------|--|--|
| Input device name: "Goodix Capacitive TouchScreen"                  |  |  |
| Supported events:                                                   |  |  |
| Event type 0 (EV_SYN)                                               |  |  |
| Event type 1 (EV_KEY)                                               |  |  |
| Event code 59 (KEY_F1)                                              |  |  |
| Event code 60 (KEY_F2)                                              |  |  |
| Event code 61 (KEY_F3)                                              |  |  |
| Event code 62 (KEY_F4)                                              |  |  |
| Event code 63 (KEY_F5)                                              |  |  |
| Event code 64 (KEY_F6)                                              |  |  |
| Event code 125 (KEY_LEFTMETA)                                       |  |  |
| Event code 330 (BTN_TOUCH)                                          |  |  |
| Event type 3 (EV_ABS)                                               |  |  |
| Event code 0 (ABS_X)                                                |  |  |
| Value 0                                                             |  |  |
| Min 0                                                               |  |  |
| Max 1919                                                            |  |  |
| Event code 1 (ABS_Y)                                                |  |  |
| Value 0                                                             |  |  |
| Min 0                                                               |  |  |
| Max 1199                                                            |  |  |
| Event code 47 (ABS_MT_SLOT)                                         |  |  |
| Value 0                                                             |  |  |
| Min 0                                                               |  |  |
| Max 4                                                               |  |  |
| Event code 48 (ABS_MT_TOUCH_MAJOR)                                  |  |  |
| Value 0                                                             |  |  |
| Min 0                                                               |  |  |
| Max 255                                                             |  |  |
| Event code 50 (ABS_MT_WIDTH_MAJOR)                                  |  |  |
| Value 0                                                             |  |  |
| Min 0                                                               |  |  |
|                                                                     |  |  |
| Event code 53 (ABS_MT_POSITION_X)                                   |  |  |
|                                                                     |  |  |
|                                                                     |  |  |
| Wax 1919                                                            |  |  |
| Event code 54 (ABS_MT_POSITION_Y)                                   |  |  |
| value 0                                                             |  |  |

| www.emtop-tech.com   | https://github.com/EMTOP-TECH |
|----------------------|-------------------------------|
| sales@emtop-tech.com | support@emtop-tech.com        |

## SBC-ET-AM62 UM

44

| Min 0                                                                         |  |  |
|-------------------------------------------------------------------------------|--|--|
| Max 1199                                                                      |  |  |
| Event code 57 (ABS_MT_TRACKING_ID)                                            |  |  |
| Value 0                                                                       |  |  |
| Min 0                                                                         |  |  |
| Max 65535                                                                     |  |  |
| Properties:                                                                   |  |  |
| Property type 1 (INPUT_PROP_DIRECT)                                           |  |  |
| Testing (interrupt to exit)                                                   |  |  |
| [Touch the panel]                                                             |  |  |
| Event: time 1647024852.722824, type 3 (EV_ABS), code 57 (ABS_MT_TRACKING_ID), |  |  |
| value 0                                                                       |  |  |
| Event: time 1647024852.722824, type 3 (EV_ABS), code 53 (ABS_MT_POSITION_X),  |  |  |
| value 878                                                                     |  |  |
| Event: time 1647024852.722824, type 3 (EV_ABS), code 54 (ABS_MT_POSITION_Y),  |  |  |
| value 255                                                                     |  |  |
| Event: time 1647024852.722824, type 3 (EV_ABS), code 48 (ABS_MT_TOUCH_MAJOR), |  |  |
| value 10                                                                      |  |  |
| Event: time 1647024852.722824, type 3 (EV_ABS), code 50 (ABS_MT_WIDTH_MAJOR), |  |  |
| value 10                                                                      |  |  |
| Event: time 1647024852.722824, type 1 (EV_KEY), code 330 (BTN_TOUCH), value 1 |  |  |
| Event: time 1647024852.722824, type 3 (EV_ABS), code 0 (ABS_X), value 878     |  |  |
| Event: time 1647024852.722824, type 3 (EV_ABS), code 1 (ABS_Y), value 255     |  |  |
| Event: time 1647024852.722824, SYN_REPORT                                     |  |  |
| Event: time 1647024852.756503, type 3 (EV_ABS), code 57 (ABS_MT_TRACKING_ID), |  |  |
| value -1                                                                      |  |  |
| Event: time 1647024852.756503, type 1 (EV_KEY), code 330 (BTN_TOUCH), value 0 |  |  |
| Event: time 1647024852.756503, SYN_REPORT                                     |  |  |

## 2.11.11 NAU88C22YG AUDIO

Choose an earphone with MIC inside.

| www.emtop-tech.com   | https://github.com/EMTOP-TECH |
|----------------------|-------------------------------|
| sales@emtop-tech.com | support@emtop-tech.com        |

## SBC-ET-AM62 UM

45

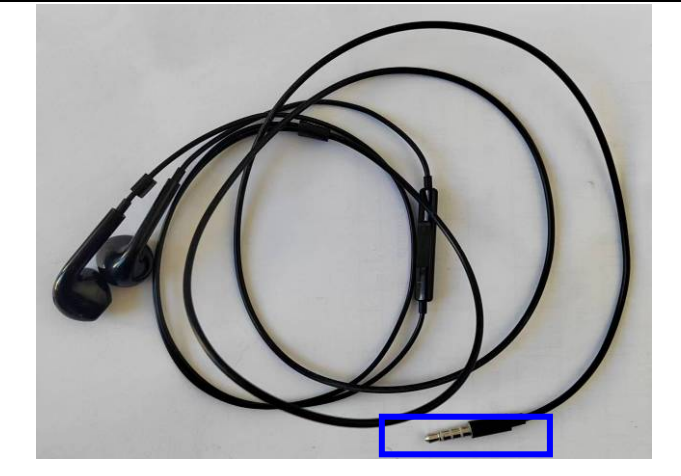

Figure 2-5 Earphone with MIC

root@arm:~# **aplay -I** 

\*\*\*\* List of PLAYBACK Hardware Devices \*\*\*\* card 0: AM62xNAU8822 [AM62x-NAU8822], device 0: davinci-mcasp.0-nau8822-hifi nau8822-hifi-0 [davinci-mcasp.0-nau8822-hifi nau8822-hifi-0] Subdevices: 1/1 Subdevice #0: subdevice #0

#### Playback:

root@arm:~# aplay /test/app/music.wav

Playing WAVE 'music.wav' : Signed 16 bit Little Endian, Rate 48000 Hz, Stereo

#### Note:

Only support 48kHz sample rate audio file. If you play 44.1 kHz, it sounds a bit faster than normal speed.

#### Record:

- root@arm:~# amixer set 'ALC Enable' Both
- root@arm:~# arecord -d 20 -t wav -f cd --period-size=64 record.wav

| www.emtop-tech.com   | https://github.com/EMTOP-TECH |
|----------------------|-------------------------------|
| sales@emtop-tech.com | support@emtop-tech.com        |

EMBEDDED SOLUTIONS

## SBC-ET-AM62 UM

46

#### Note:

The parameter '--period-size=64' is very crucial. If it's not set, fatal error may be reported: "davinci-mcasp 2b00000.audio-controller: Receive buffer overflow"

Wait several seconds, press Ctrl+C to terminate arecord program. Now, let's play it

to check:

root@arm:~# **aplay record.wav** 

### 2.11.12 UART

| DEVICE NODE            | HARDWARE  | USAGE     |
|------------------------|-----------|-----------|
| /dev/ttyS2             | UART0     | DEBUG     |
| /dev/ttyS7             | UART5     | 5-WIRED   |
| /dev/ttyS8             | UART6     | BLUETOOTH |
| /dev/ttyS9             | MCU_UART0 | 3-WIRED   |
| /dev/ttyS10 WKUP_UART0 |           | 3-WIRED   |

Test UART5, it has hardware flow control function. Connect TXD and RXD, RTS and

CTS, run command:

•

- root@arm:~# /test/app/com -f -d /dev/ttyS7
- SEND: 1234567890 RECV: 1234567890 SEND: 1234567890 RECV: 1234567890

The default baud rate is **115200**. If you want to assign another specific baud rate:

root@arm:~# /**test/app/com -f -b 9600 -d /dev/ttyS7** 

Please refer to the source code <u>com.tar.xz</u> for all supported baud rates.

#### Note:

Parameter '-f': enable hardware flow control.

| v  | ww.emtop-tech.com  | https://github.com/EMTOP-TECH |  |
|----|--------------------|-------------------------------|--|
| Sa | les@emtop-tech.com | support@emtop-tech.com        |  |

Test MCU\_UART0 or WKUP\_UART0, connect TXD and RXD, run command:

root@arm:~# /test/app/com -d /dev/ttyS9

| SEND: 1234567890 |  |  |
|------------------|--|--|
| RECV: 1234567890 |  |  |
| SEND: 1234567890 |  |  |
| RECV: 1234567890 |  |  |
|                  |  |  |

They don't have hardware flow control signal, so the hardware flow control function

should be disabled.

## 2.11.13 CAN BUS

| INTERFACE | HARDWARE  | USAGE |
|-----------|-----------|-------|
| can0      | MCU_MCAN0 |       |
| can1      | MCU_MCAN1 |       |
| can2      | MCAN0     |       |

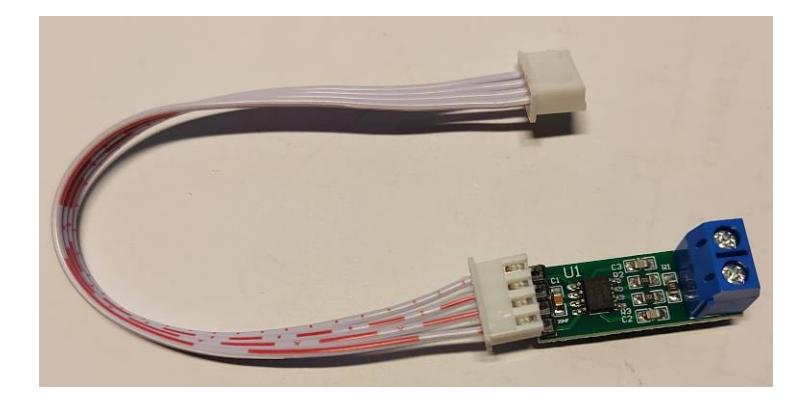

Figure 2-6 CAN Transceiver TJA1050

| www.emtop-tech.com   | https://github.com/EMTOP-TECH |  |  |
|----------------------|-------------------------------|--|--|
| sales@emtop-tech.com | support@emtop-tech.com        |  |  |

SBC-ET-AM62 UM

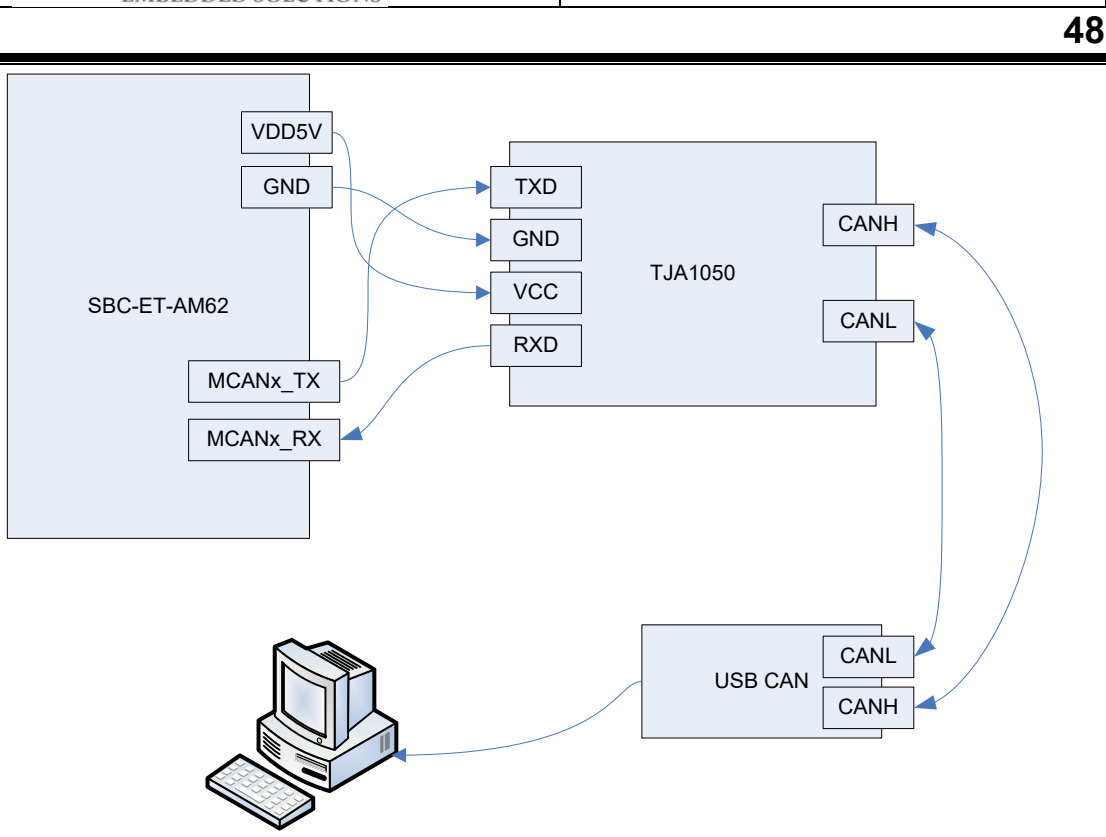

Figure 2-7 CAN BUS Connection

Let's test can0 as an example, set the bitrate 1Mbps:

 root@arm:~# ifconfig can0 down; ip link set can0 type can bitrate 1000000; if config can0 up

Send test:

٠

root@arm:~# cansend can0 1F334455#1122334455667788

| www.emtop-tech.com   | https://github.com/EMTOP-TECH |
|----------------------|-------------------------------|
| sales@emtop-tech.com | support@emtop-tech.com        |

## SBC-ET-AM62 UM

49

| CAN Analyzer                                                 |                                      |                    |            |                  |                                           |             |                  |                  | -               |                   | Х   |
|--------------------------------------------------------------|--------------------------------------|--------------------|------------|------------------|-------------------------------------------|-------------|------------------|------------------|-----------------|-------------------|-----|
| 皮特率侦测 HardwareFi                                             | lter About                           | Help Lang          | uage       |                  |                                           |             |                  |                  |                 |                   |     |
| Serial Port Settings       Port:     COM5 ∨       Close Port | CAN Setting<br>Mode :<br>Baudrate(k) | Norm ~             | ind<br>Set | - 软件濾波设<br>请揃入需要 | <b>置</b><br>过滤的帧ID(16进制),多个用空格隔           | F @         | <sup>°</sup> 仅接收 | 〇 不接收            | Device<br>Devic | Info<br>ce Versio | n   |
| <ul> <li>已连接</li> </ul>                                      | BS1:15 B                             | S2:0 BRP:1         |            | 0666 AA          |                                           | _           | Set              | Cancel           | HW:030          | 2 固件:00           | )35 |
| Send settings                                                |                                      |                    |            |                  |                                           |             |                  |                  |                 |                   |     |
| Format: Standard $$                                          | Type: Data                           | ~                  | D: 0x      | 00000666         | Data: 0x 01 02 0A 0B 0C 0D                | DE OF       | Send             | Cycle(ms):       | 500             | Send Cy           | cle |
| Format: Standard 🗸                                           | Type: Data                           | ~                  | D: 0x      | 000000AA         | Data: 0x 01 02 0A 0B 0C 0D                | DE OF       | Send             | Cycle(ms):       | 500             | Send Cy           | cle |
| Format: Standard 🗸                                           | Type: Data                           | ~                  | D: 0x      | 00000BB          | Data: 0x 01 02 0A 0B 0C 0D                | DE OF       | Send             | Cycle(ms):       | 500             | Send Cy           | cle |
| Format: Standard 🗸                                           | Type: Data                           | ~                  | D: 0x      | 00000CC          | Data: 0x 01 02 0A 0B 0C 0D                | DE OF       | Send             | Cycle(ms):       | 500             | Send Cy           | cle |
| Format: Standard 🗸                                           | Type: Data                           | $\sim$             | D: 0x      | 00000DD          | Data: 0x 01 02 0A 0B 0C 0D                | DE OF       | Send             | Cycle(ms):       | 500             | Send Cy           | cle |
| CAN message display                                          |                                      |                    |            |                  |                                           |             |                  |                  |                 |                   |     |
| lear Display 🔲 No S                                          | Send 🗆                               | No Receive         | ,          |                  |                                           |             |                  | C                | Clear Data      | Save A            | s   |
| o. Direction State<br>receive Succ                           | us<br>ess 2023-11                    | Time<br>-18 00:11: | 09.3       | Type<br>13 Data  | Format Frame LD Le<br>Extend 0x1F334455 8 | ngth<br>Oxi | ש<br>1122334     | ata<br>455667788 |                 |                   |     |

#### Receive test:

• root@arm:~# candump can0

|                                            |                                         |            |            |           | _      | ~     |
|--------------------------------------------|-----------------------------------------|------------|------------|-----------|--------|-------|
| CAN Analyzer                               |                                         |            |            | _         |        | X     |
| 波特率侦测 HardwareFilter About Help Language   |                                         |            |            |           |        |       |
| Serial Port Settings CAN Settings          | 生活波设置                                   |            |            | -Device I | Info   |       |
| Port: COM5 V Mode : Norm V Find            |                                         | 177+52-16- |            | Device I  |        |       |
| Close Port Baudrate(k) 1000 0 Set          | 制入需要过减的则ID(10进制),多个用空值隔开 (•             | 1,2,154    |            | Devic     | e Vers | ion   |
|                                            | 56 AA                                   | Set        | Click to   | Send      | 4:     | 0035  |
| ● 已注接 BS1:15 BS2:0 BRP:1                   |                                         |            |            |           |        |       |
| Send settings                              |                                         |            |            |           |        |       |
| Format: Standard V Type: Data V ID: 0x 000 | 00666 Data: 0x 01 02 0A 0B 0C 0D 0E 0   | Send       | Cycle(ms): | 500       | Send   | Cycle |
| Format: Standard V Type: Data V ID: 0x 000 | 0000AA Data: 0x 01 02 0A 0B 0C 0D 0E 0F | Send       | Cycle(ms): | 500       | Send   | Cvcle |
|                                            |                                         |            |            |           |        |       |
| Format: Standard V Type: Data V ID: 0x 000 | 0000BB Data: 0x 01 02 0A 0B 0C 0D 0E 0F | Send       | Cycle(ms): | 500       | Send   | Cycle |
| Format: Standard V Type: Data V ID: 0x 000 | 0000CC Data: 0x 01 02 0A 0B 0C 0D 0E 0F | Send       | Cycle(ms): | 500       | Send   | Cycle |
| Format: Standard V Type: Data V ID: 0x 000 | 0000DD Data: 0x 01 02 0A 0B 0C 0D 0E 0F | Send       | Cycle(ms): | 500       | Send   | Cycle |
| CAN message display                        |                                         |            |            |           |        |       |
| Clear Display 🗖 No Send 🔲 No Receive       |                                         |            | C          | lear Data | Save   | As    |
| No. Direction Status Time                  | Type Format Frame ID Length             | Da         | nta        |           |        | ^     |
| 3 receive Success 2023-11-18 00:11:09.313  | Data Extend 0x1F334455 8 0x1            | 1223344    | 155667788  |           |        |       |
|                                            |                                         |            |            |           |        |       |
| II                                         |                                         |            |            |           |        |       |
| can0 666 [8] 01 02 0A 0B 0C 0D             | 0E 0E                                   |            |            |           |        |       |
|                                            |                                         |            |            |           |        |       |

## 2.11.14 BUTTON

•

There are 2 user buttons on board: USR0 and USR1:

#### root@arm:~# **evtest**

| www.emtop-tech.com   | https://github.com/EMTOP-TECH |
|----------------------|-------------------------------|
| sales@emtop-tech.com | support@emtop-tech.com        |

## SBC-ET-AM62 UM

50

| No device specified, trying to scan all of /dev/input/event*                 |
|------------------------------------------------------------------------------|
| Available devices:                                                           |
| /dev/input/event0: Goodix Capacitive TouchScreen                             |
| /dev/input/event1: keys                                                      |
| Select the device event number [0-1]: 1                                      |
| Input driver version is 1.0.1                                                |
| Input device ID: bus 0x19 vendor 0x1 product 0x1 version 0x100               |
| Input device name: "keys"                                                    |
| Supported events:                                                            |
| Event type 0 (EV_SYN)                                                        |
| Event type 1 (EV_KEY)                                                        |
| Event code 102 (KEY_HOME)                                                    |
| Event code 105 (KEY_LEFT)                                                    |
| Properties:                                                                  |
| Testing (interrupt to exit)                                                  |
| [Press button S2 and S3]                                                     |
| Event: time 1700142827.619520, type 1 (EV_KEY), code 105 (KEY_LEFT), value 1 |
| Event: time 1700142827.619520, SYN_REPORT                                    |
| Event: time 1700142827.757994, type 1 (EV_KEY), code 105 (KEY_LEFT), value 0 |
| Event: time 1700142827.757994, SYN_REPORT                                    |
| Event: time 1700142828.283934, type 1 (EV_KEY), code 102 (KEY_HOME), value 1 |
| Event: time 1700142828.283934, SYN_REPORT                                    |
| Event: time 1700142828.448805, type 1 (EV_KEY), code 102 (KEY_HOME), value 0 |
| Event: time 1700142828.448805, SYN_REPORT                                    |

#### 2.11.15 LED

There is only one LED for user control:

- root@arm:~# echo none > /sys/class/leds/sys/trigger •
- root@arm:~# while test 1; do echo 1 > /sys/class/leds/sys/brightness;sleep 1;e • cho 0 > /sys/class/leds/sys/brightness;sleep 1;done

Your can see the corresponding LED blinking with 2Hz frequency.

| www.emtop-tech.com   | https://github.com/EMTOP-TECH |
|----------------------|-------------------------------|
| sales@emtop-tech.com | support@emtop-tech.com        |

## 2.11.16 PWM

There are 2 PWM channels in CON1, ECAP\_IN\_PWMO and EXP\_REFCLK1.

EXP\_REFCLK1 works under ECAP0\_IN\_APWM\_OUT mode.

- root@arm:~# echo 0 > /sys/class/pwm/pwmchip2/export
- root@arm:~# echo 0 > /sys/class/pwm/pwmchip2/pwm0/enable 2>/dev/null
- root@arm:~# echo 100000 > /sys/class/pwm/pwmchip2/pwm0/period
- root@arm:~# echo 50000 > /sys/class/pwm/pwmchip2/pwm0/duty\_cycle
- root@arm:~# echo normal > /sys/class/pwm/pwmchip2/pwm0/polarity
- root@arm:~# echo 1 > /sys/class/pwm/pwmchip2/pwm0/enable

period = 100000(ns), frequency = 1 / period = 10KHz

duty\_cycle = 50000(ns), duty ratio = duty\_cycle / period = 50%

polarity = normal, it can be set to normal or inversed

ECAP\_IN\_PWMO works under ECAP1\_IN\_APWM\_OUT mode

- root@arm:~# echo 0 > /sys/class/pwm/pwmchip3/export
- root@arm:~# echo 0 > /sys/class/pwm/pwmchip3/pwm0/enable
- root@arm:~# echo 200000 > /sys/class/pwm/pwmchip3/pwm0/period
- root@arm:~# echo 50000 > /sys/class/pwm/pwmchip3/pwm0/duty\_cycle
- root@arm:~# echo normal > /sys/class/pwm/pwmchip3/pwm0/polarity
- root@arm:~# echo 1 > /sys/class/pwm/pwmchip3/pwm0/enable

period = 200000(ns), frequency = 1 / period = 5KHz

duty\_cycle = 50000(ns), duty ratio = duty\_cycle / period = 25%

polarity = normal, it can be set to normal or inversed

| www.emtop-tech.com   | https://github.com/EMTOP-TECH |
|----------------------|-------------------------------|
| sales@emtop-tech.com | support@emtop-tech.com        |

52

## 2.11.17 EEPROM

There is an EEPROM 24LC32A on board.

root@arm:~# hexdump -Cv /sys/bus/i2c/devices/0-0050/eeprom

| 00000000 | ſſſſſſſſſſſ             | ff ff ff ff ff ff ff ff |  |
|----------|-------------------------|-------------------------|--|
| 00000010 | ff ff ff ff ff ff ff ff | ff ff ff ff ff ff ff ff |  |
| 00000020 | ſſſſſſſſſſ              | ſſſſſſſſſſ              |  |
| 0000030  | ff ff ff ff ff ff ff ff | ff ff ff ff ff ff ff ff |  |
| 00000040 | ff ff ff ff ff ff ff ff | ff ff ff ff ff ff ff ff |  |
| 0000050  | ſſſſſſſſſſ              | ſſſſſſſſſſ              |  |
| 0000060  | ff ff ff ff ff ff ff ff | ff ff ff ff ff ff ff ff |  |
| 0000070  | ſſſſſſſſſſ              | ſſſſſſſſſſ              |  |
| 00000080 | ff ff ff ff ff ff ff ff | ff ff ff ff ff ff ff ff |  |
| 00000090 | ffffffffffffff          | ffffffffffffff          |  |

Usually it's designed to store board information and not writable for user.

## 2.11.18 TFCard

When booting from eMMC, the TFCard will be recognized as a removable disk device.

root@arm:~# fdisk -I
Disk /dev/mmcblk1: 14.98 GiB, 16088301568 bytes, 31422464 sectors
Units: sectors of 1 \* 512 = 512 bytes
Sector size (logical/physical): 512 bytes / 512 bytes
I/O size (minimum/optimal): 512 bytes / 512 bytes
Disklabel type: dos
Disk identifier: 0x9bb82186
Device Boot Start End Sectors Size Id Type
/dev/mmcblk1p1 \* 2048 526335 524288 256M c W95 FAT32 (LBA)
/dev/mmcblk1p2 526336 31422463 30896128 14.7G 83 Linux

| www.emtop-tech.com   | https://github.com/EMTOP-TECH |
|----------------------|-------------------------------|
| sales@emtop-tech.com | support@emtop-tech.com        |

SBC-ET-AM62 UM

### 53

#### 2.11.19 eMMC

eMMC is mainly used for keeping system image, needless to test it manually.

root@arm:~# **fdisk -I** 

| Disk /dev/mmcblk0: 7.13 GiB, 7650410496 bytes, 14942208 sectors |
|-----------------------------------------------------------------|
| Units: sectors of 1 * 512 = 512 bytes                           |
| Sector size (logical/physical): 512 bytes / 512 bytes           |
| I/O size (minimum/optimal): 512 bytes / 512 bytes               |
|                                                                 |
| Disk /dev/mmcblk0boot0: 4 MiB, 4194304 bytes, 8192 sectors      |
| Units: sectors of 1 * 512 = 512 bytes                           |
| Sector size (logical/physical): 512 bytes / 512 bytes           |
| I/O size (minimum/optimal): 512 bytes / 512 bytes               |
|                                                                 |
| Disk /dev/mmcblk0boot1: 4 MiB, 4194304 bytes, 8192 sectors      |
| Units: sectors of 1 * 512 = 512 bytes                           |
| Sector size (logical/physical): 512 bytes / 512 bytes           |
| I/O size (minimum/optimal): 512 bytes / 512 bytes               |

## 2.11.20 RTL8723DS WIFI

- root@arm:~# ifconfig wlan0 up ٠
- root@arm:~**# iw dev wlan0 scan**

| BSS da:32:5d:02:29:9f(on wlan0)                                           |  |  |
|---------------------------------------------------------------------------|--|--|
| TSF: 1709603810 usec (0d, 00:28:29)                                       |  |  |
| freq: 2462                                                                |  |  |
| beacon interval: 100 TUs                                                  |  |  |
| capability: ESS Privacy ShortPreamble ShortSlotTime RadioMeasure (0x1431) |  |  |
| signal: -67.00 dBm                                                        |  |  |
| last seen: 4 ms ago                                                       |  |  |
| Information elements from Probe Response frame:                           |  |  |
| SSID: EMTOP                                                               |  |  |
| Supported rates: 1.0* 2.0* 5.5* 11.0*                                     |  |  |
| DS Parameter set: channel 11                                              |  |  |
| Country: CN Environment: bogus                                            |  |  |
| Channels [1 - 13] @ 20 dBm                                                |  |  |

| www.emtop-tech.com   | https://github.com/EMTOP-TECH |
|----------------------|-------------------------------|
| sales@emtop-tech.com | support@emtop-tech.com        |

## SBC-ET-AM62 UM

54

| Supported operating classes:                                    |
|-----------------------------------------------------------------|
| * current operating class: 81                                   |
| * operating class: 83                                           |
| * operating class: 84                                           |
| * operating class: 125                                          |
| * operating class: 128                                          |
| * operating class: 129                                          |
| ERP: Use_Protection                                             |
| Extended supported rates: 6.0 9.0 12.0 18.0 24.0 36.0 48.0 54.0 |
| RSN: * Version: 1                                               |
| * Group cipher: CCMP                                            |
| * Pairwise ciphers: CCMP                                        |
| * Authentication suites: PSK                                    |
| * Capabilities: 16-PTKSA-RC 1-GTKSA-RC (0x000c)                 |
| HT capabilities:                                                |
| Capabilities: 0x9ad                                             |
| RX LDPC                                                         |
| HT20                                                            |
| SM Power Save disabled                                          |
| RX HT20 SGI                                                     |
| TX STBC                                                         |
| RX STBC 1-stream                                                |
| Max AMSDU length: 7935 bytes                                    |
| No DSSS/CCK HT40                                                |
| Maximum RX AMPDU length 65535 bytes (exponent: 0x003)           |
| Minimum RX AMPDU time spacing: 2 usec (0x04)                    |
| HT RX MCS rate indexes supported: 0-15                          |
| HT TX MCS rate indexes are undefined                            |
| HT operation:                                                   |
| * primary channel: 11                                           |
| * secondary channel offset: no secondary                        |
| * STA channel width: 20 MHz                                     |
| * RIFS: 0                                                       |
| * HT protection: nonmember                                      |
| * non-GF present: 0                                             |
| * OBSS non-GF present: 1                                        |
| * dual beacon: 0                                                |
| * dual CTS protection: 0                                        |
| * STBC beacon: 0                                                |
| * L-SIG TXOP Prot: 0                                            |

| www.emtop-tech.com   | https://github.com/EMTOP-TECH |
|----------------------|-------------------------------|
| sales@emtop-tech.com | support@emtop-tech.com        |

EMBEDDED SOLUTIONS

## SBC-ET-AM62 UM

55

\* PCO active: 0

\* PCO phase: 0

If you only care about the available WiFi AP, please try:

- root@arm:~# iw dev wlan0 scan | grep SSID
- root@arm:~# wpa\_passphrase EMTOP 12345678 >> /etc/wpa\_supplicant.conf

| File: /etc/wpa_supplicant.conf                                       |  |  |
|----------------------------------------------------------------------|--|--|
| ctrl_interface=/var/run/wpa_supplicant                               |  |  |
| ctrl_interface_group=0                                               |  |  |
| update_config=1                                                      |  |  |
|                                                                      |  |  |
| network={                                                            |  |  |
| key_mgmt=NONE                                                        |  |  |
| }                                                                    |  |  |
| network={                                                            |  |  |
| ssid="EMTOP"                                                         |  |  |
| #psk="12345678"                                                      |  |  |
|                                                                      |  |  |
| psk=c238e09ef54285daf31c8f6833efab9fb8ff55632f7b9a7d94c117711de27822 |  |  |
| }                                                                    |  |  |

#### root@arm:~# wpa\_supplicant -B -iwlan0 -c/etc/wpa\_supplicant.conf

| Successfully initialized wpa_supplicant                                          |
|----------------------------------------------------------------------------------|
| rfkill: Cannot open RFKILL control device                                        |
| [ 2594.006812] wlan: wlan0 START SCAN                                            |
| [ 2598.357520] wlan: SCAN COMPLETED: scanned AP count=0                          |
| [ 2603.369086] wlan: wlan0 START SCAN                                            |
| [ 2607.717417] wlan: SCAN COMPLETED: scanned AP count=1                          |
| [ 2607.735508] wlan: Connected to bssid 94:XX:XX:XX:0a:bc successfully           |
| [ 2608.381534] wlan0:                                                            |
| [ 2608.381550] wlan: Send EAPOL pkt to 94:XX:XX:XX:0a:bc                         |
| [ 2608.398971] wlan0:                                                            |
| [ 2608.398985] wlan: Send EAPOL pkt to 94:XX:XX:XX:0a:bc                         |
| [ 2608.400137] woal_cfg80211_set_rekey_data return: gtk_rekey_offload is DISABLE |
|                                                                                  |

root@arm:~# udhcpc -i wlan0

udhcpc: started, v1.35.0

| www.emtop-tech.com   | https://github.com/EMTOP-TECH |
|----------------------|-------------------------------|
| sales@emtop-tech.com | support@emtop-tech.com        |

EMBEDDED SOLUTIONS

56

udhcpc: broadcasting discover

udhcpc: broadcasting discover

udhcpc: broadcasting select for 192.168.1.100, server 192.168.1.1

udhcpc: lease of 192.168.1.100 obtained from 192.168.1.1, lease time 7200

RTNETLINK answers: File exists

/etc/udhcpc.d/50default: Adding DNS 192.168.1.1

## 2.11.21 RTL8723DS BLUETOOTH

#### root@arm:~# rtk\_hciattach -n -s 115200 /dev/ttyS8 rtk\_h5 &

| Realtek Bluetooth :Realtek Bluetooth init uart with init speed:115200, type:HCI UART H5       |
|-----------------------------------------------------------------------------------------------|
| Realtek Bluetooth :Realtek hciattach version 3.1                                              |
|                                                                                               |
| Realtek Bluetooth :Use epoll                                                                  |
| Realtek Bluetooth :[SYNC] Get SYNC Resp Pkt                                                   |
| Realtek Bluetooth :[CONFIG] Get SYNC pkt                                                      |
| Realtek Bluetooth :[CONFIG] Get CONFG pkt                                                     |
| Realtek Bluetooth :[CONFIG] Get CONFG resp pkt                                                |
| Realtek Bluetooth :dic is 1, cfg field 0x14                                                   |
| Realtek Bluetooth :H5 init finished                                                           |
|                                                                                               |
| Realtek Bluetooth :Realtek H5 IC                                                              |
| Realtek Bluetooth :Receive cmd complete event of command: fc61                                |
| Realtek Bluetooth :LMP Subversion 0xbeef                                                      |
| Realtek Bluetooth :Receive cmd complete event of command: 1001                                |
| Realtek Bluetooth :HCI Version 0x08                                                           |
| Realtek Bluetooth :HCI Revision 0x000d                                                        |
| Realtek Bluetooth :LMP Subversion 0x8723                                                      |
| Realtek Bluetooth :Receive cmd complete event of command: fc6d                                |
| Realtek Bluetooth :Read ROM version 02                                                        |
| Realtek Bluetooth :LMP Subversion 0x8723                                                      |
| Realtek Bluetooth :EVersion 2                                                                 |
| Realtek Bluetooth :IC: RTL8723DS                                                              |
| Realtek Bluetooth :Firmware/config: rtl8723d_fw, rtl8723d_config                              |
| Realtek Bluetooth :Couldnt open extra config /opt/rtk_btconfig.txt, No such file or directory |
| Realtek Bluetooth :Couldnt access customer BT MAC file /opt/bdaddr                            |
| Realtek Bluetooth :Origin cfg len 47                                                          |
|                                                                                               |

| www.emtop-tech.com   | https://github.com/EMTOP-TECH |
|----------------------|-------------------------------|
| sales@emtop-tech.com | support@emtop-tech.com        |

EMBEDDED SOLUTIONS

## SBC-ET-AM62 UM

57

[ 1959.885935] Bluetooth: HCI UART protocol LL registered

Realtek Bluetooth :Device setup complete

[ 1959.885987] Bluetooth: HCI UART protocol Three-wire (H5) registered

[ 1959.889250] Bluetooth: HCI UART protocol Broadcom registered

[ 1959.889321] Bluetooth: HCI UART protocol QCA registered

[ 1959.889662] Bluetooth: HCI UART protocol Marvell registered

[ 1960.209802] Bluetooth: : Non-link packet received in non-active state

[ 1960.746695] Bluetooth: MGMT ver 1.22

[ 1960.764557] NET: Registered PF\_ALG protocol family

root@arm:~# bluetoothctl

| Agent registered                                    |
|-----------------------------------------------------|
| [bluetooth]# power on                               |
| Changing power on succeeded                         |
| [bluetooth]# scan on                                |
| Discovery started                                   |
| [CHG] Controller D0:C5:D3:F9:60:06 Discovering: yes |
| [NEW] Device 78:C5:28:67:88:03 78-C5-28-67-88-03    |
| [NEW] Device 7B:A2:1E:1D:15:60 7B-A2-1E-1D-15-60    |
|                                                     |
| [bluetooth]# scan off                               |

Please search bluetoothctl usage on web for more information.

## 2.11.22 MIPI-CSI CAMERA

Devices already tested:

| MODEL        | CORE   | RESOLUTION                                        |
|--------------|--------|---------------------------------------------------|
| ALINX AN5641 | OV5640 | QSXGA (2592x1944), 1080p, 1280x960, VGA (640x480) |

| www.emtop-tech.com   | https://github.com/EMTOP-TECH |
|----------------------|-------------------------------|
| sales@emtop-tech.com | support@emtop-tech.com        |

SBC-ET-AM62 UM

58

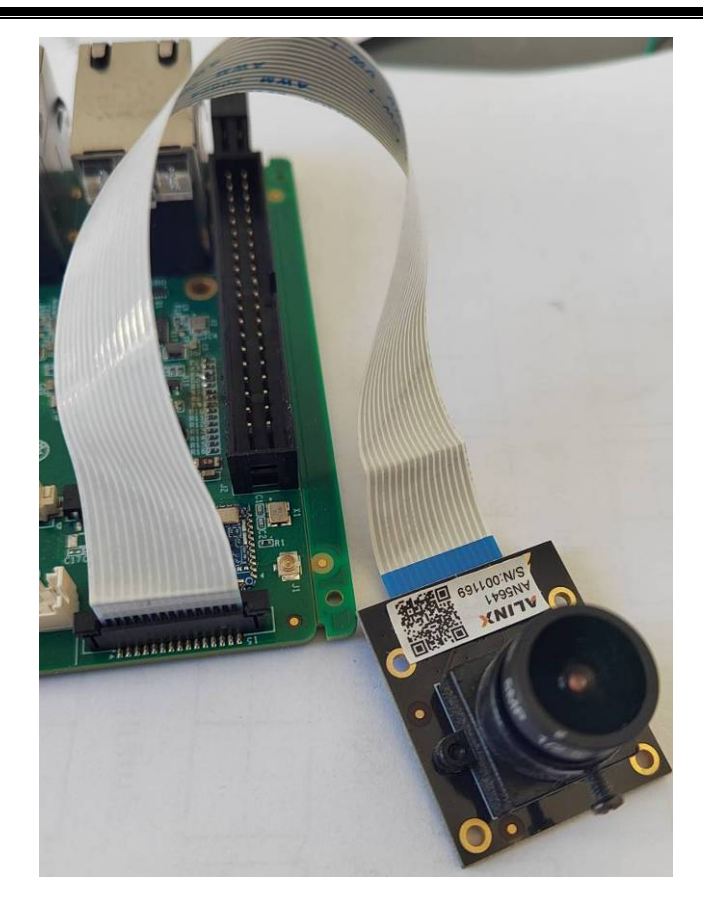

Figure 2-8 AN5641

Camera Test:

- root@arm:~# systemctl stop weston
- root@arm:~# gst-launch-1.0 v4l2src device="/dev/video0" ! video/x-raw, width=6
   40, height=480, format=YUY2 ! queue ! kmssink driver-name=tidss

| Setting pipeline to PAUSED                 |
|--------------------------------------------|
| Pipeline is live and does not need PREROLL |
| Pipeline is PREROLLED                      |
| Setting pipeline to PLAYING                |
| New clock: GstSystemClock                  |
| Redistribute latency                       |
| 0:00:01.9 / 99:99:99.                      |

Now we can see the real-time image stream captured by the camera is displaying on

screen.

| www.emtop-tech.com   | https://github.com/EMTOP-TECH |
|----------------------|-------------------------------|
| sales@emtop-tech.com | support@emtop-tech.com        |

## 2.11.23 PWM-LED [EMTOP Sensor Board]

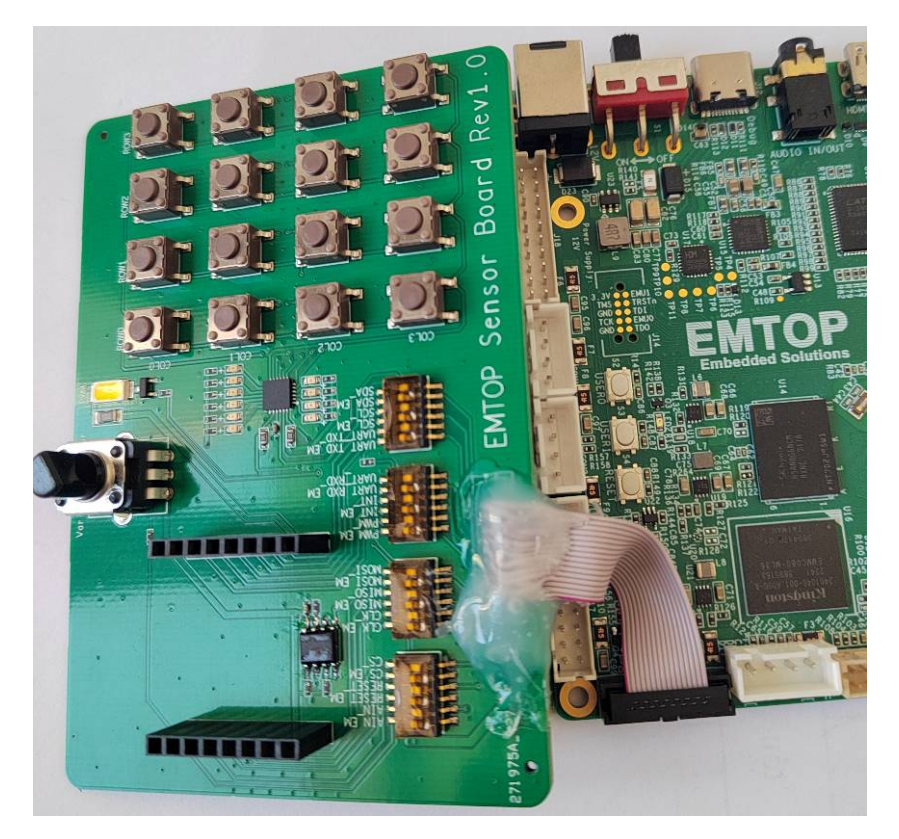

Figure 2-9 EMTOP Sensor Board

There is a LED on the Sensor Board, its brightness can be controlled by PWM signal.

root@arm:~# for i in `seq 0 20`; do /test/app/mcu\_timer1 200 \$i; sleep 0.2;done

## 2.11.24 ROTARY-SWITCH [EMTOP Sensor Board]

It reads the analog signal input from AIN1, value range is 0 ~ 4095.

root@arm:~# while test 1; do cat /sys/bus/iio/devices/iio:device0/in\_voltage0\_raw;

#### sleep 0.2; done

4092 4044 3964

| www.emtop-tech.com   | https://github.com/EMTOP-TECH |
|----------------------|-------------------------------|
| sales@emtop-tech.com | support@emtop-tech.com        |

59

## ЕМТОР

EMBEDDED SOLUTIONS

## SBC-ET-AM62 UM

60

| 3960 |  |
|------|--|
| 3928 |  |
| 3824 |  |
| 3820 |  |
| 3820 |  |
| 3788 |  |
| 3740 |  |
| 3740 |  |
| 3744 |  |

When the switch is rotated, the read value will change.

Let us control PWM-LED with the rotary-switch:

root@arm:~# /test/app/rotary-pwmled

Now, when rotating the switch, the PWM-LED brightness will change.

### 2.11.25 QSPIFLASH [EMTOP Sensor Board]

root@arm:~# cat /sys/class/mtd/mtd0/device/spi-nor/partname

xt25f64

root@arm:~# cat /proc/mtd

dev: size erasesize name mtd0: 00800000 00001000 "spi1.0"

Erase and format:

root@arm:~# flash\_erase /dev/mtd0 0 0

Erasing 8192 Kibyte @ 0 -- 100 % complete

root@arm:~# mount -t jffs2 /dev/mtdblock0 /mnt

Write and read under directory *Imnt*, the content will keep in the QSPIFlash memory.

root@arm:~# umount /mnt

Next boot, mount the flash and you can see the contents written before.

| www.emtop-tech.com   | https://github.com/EMTOP-TECH |
|----------------------|-------------------------------|
| sales@emtop-tech.com | support@emtop-tech.com        |

EMBEDDED SOLUTIONS

61

## 2.11.26 MATRIX KEYBOARD [EMTOP Sensor Board]

There is a 4 \* 4 matrix keyboard on the Sensor Board.

Available devices: /dev/input/event0: tca8418 /dev/input/event1: Goodix Capacitive TouchScreen /dev/input/event2: keys Select the device event number [0-2]: 0 Input driver version is 1.0.1 Input device ID: bus 0x18 vendor 0x1 product 0x1 version 0x1 Input device name: "tca8418" Supported events: Event type 0 (EV\_SYN) Event type 1 (EV\_KEY) Event code 256 (BTN\_0) Event code 257 (BTN\_1) Event code 258 (BTN 2) Event code 259 (BTN\_3) Event code 260 (BTN\_4) Event code 261 (BTN\_5) Event code 262 (BTN\_6) Event code 263 (BTN\_7) Event code 264 (BTN\_8) Event code 265 (BTN\_9) Event code 304 (BTN\_SOUTH) Event code 305 (BTN EAST) Event code 306 (BTN\_C) Event code 307 (BTN\_NORTH) Event code 308 (BTN\_WEST) Event code 309 (BTN\_Z) Event type 4 (EV\_MSC) Event code 4 (MSC\_SCAN) Properties: Testing ... (interrupt to exit) Event: time 1700202528.742025, type 4 (EV\_MSC), code 4 (MSC\_SCAN), value 0c Event: time 1700202528.742025, type 1 (EV\_KEY), code 306 (BTN\_C), value 1 Event: time 1700202528.742025, ----- SYN REPORT ----

| root@arm·~# evtes | f  |
|-------------------|----|
|                   | а. |

| sales@emtop-tech.com | support@emtop-tech.com |
|----------------------|------------------------|

## SBC-ET-AM62 UM

62

| Event: time 1700202528.902470, type 4 (EV_MSC), code 4 (MSC_SCAN), value 0c |
|-----------------------------------------------------------------------------|
| Event: time 1700202528.902470, type 1 (EV_KEY), code 306 (BTN_C), value 0   |
| Event: time 1700202528.902470, SYN_REPORT                                   |
| Event: time 1700202529.274165, type 4 (EV_MSC), code 4 (MSC_SCAN), value 08 |
| Event: time 1700202529.274165, type 1 (EV_KEY), code 264 (BTN_8), value 1   |
| Event: time 1700202529.274165, SYN_REPORT                                   |
| Event: time 1700202529.457756, type 4 (EV_MSC), code 4 (MSC_SCAN), value 08 |
| Event: time 1700202529.457756, type 1 (EV_KEY), code 264 (BTN_8), value 0   |
| Event: time 1700202529.457756, SYN_REPORT                                   |

| www.emtop-tech.com   | https://github.com/EMTOP-TECH |
|----------------------|-------------------------------|
| sales@emtop-tech.com | support@emtop-tech.com        |